# HONOR X6 Benutzerhandbuch

# HONOR

# Inhaltsverzeichnis

# Wesentliches

|            | Systemnavigation                                       | 1  |
|------------|--------------------------------------------------------|----|
|            | Device Clone                                           | 1  |
|            | Bildschirm sperren und entsperren                      | 2  |
|            | Startbildschirm kennenlernen                           | 3  |
|            | Benachrichtigungs- und Statussymbole                   | 6  |
|            | Verknüpfungstasten                                     | 7  |
|            | Schnell auf häufig verwendete App-Funktionen zugreifen | 8  |
|            | Hintergrund festlegen                                  | 8  |
|            | Screenshots & Bildschirmaufnahme                       | 9  |
|            | Benachrichtigungen anzeigen und löschen                | 13 |
|            | Toneinstellungen anpassen                              | 14 |
|            | Gerät ein- und ausschalten oder neu starten            | 16 |
|            | Aufladen                                               | 16 |
| Intelliger | nte Funktionen                                         |    |
|            | Easy Projection                                        | 19 |
|            | HONOR Share                                            | 19 |
| Kamera u   | und Galerie                                            |    |
|            | Kamera starten                                         | 22 |
|            | Fotos aufnehmen                                        | 22 |
|            | AI-Fotografie                                          | 23 |
|            | Zoomen, um Fotos aufzunehmen                           | 23 |
|            | Makro                                                  | 24 |
|            | Panoramafotos aufnehmen                                | 24 |
|            | Sticker zu Fotos hinzufügen                            | 24 |
|            | Fotos mit hoher Auflösung aufnehmen                    | 25 |
|            | Pro-Modus                                              | 25 |
|            | Videos aufnehmen                                       | 27 |
|            | Zeitraffer-Foto                                        | 27 |
|            | Kameraeinstellungen anpassen                           | 28 |
|            | Galerie verwalten                                      | 29 |
| Apps       |                                                        |    |
|            | Apps                                                   | 35 |

| Apps     |    |
|----------|----|
| Telefon  | 36 |
| Kalender | 41 |
| Uhr      | 42 |
| Memo     | 43 |
| Rekorder | 46 |

Inhaltsverzeichnis

| E-Mail       | 47 |
|--------------|----|
| Rechner      | 48 |
| Taschenlampe | 49 |
| Spiegel      | 49 |
| Optimizer    | 50 |
| Device Clone | 51 |
| Tipps        | 52 |

# Einstellungen

| WLAN                          | 54 |
|-------------------------------|----|
| Bluetooth                     | 55 |
| Mobile Daten                  | 56 |
| Weitere Verbindungen          | 58 |
| Startbildschirm & Hintergrund | 62 |
| Anzeige & Helligkeit          | 64 |
| Töne & Vibration              | 66 |
| Benachrichtigungen            | 67 |
| Biometrie & Passwort          | 69 |
| Apps                          | 71 |
| Akku                          | 71 |
| Speicher                      | 73 |
| Sicherheit                    | 74 |
| Privatsphäre                  | 75 |
| Bedienungshilfen              | 77 |
| System & Aktualisierungen     | 78 |
| Über das Telefon              | 81 |

# Wesentliches

# Systemnavigation

# Den Systemnavigationsmodus ändern

# Navigation mit Gesten verwenden

Gehen Sie zu **Einstellungen > System& Aktualisierungen > Systemnavigation** und wählen Sie **Gesten** aus.

Sie haben folgende Möglichkeiten:

- Zum übergeordneten Menü zurückkehren: Streichen Sie vom linken oder rechten Rand des Bildschirms nach innen.
- Zum Startbildschirm zurückkehren: Streichen Sie von der Mitte des unteren Bildschirmrands nach oben.
- Auf Multitasking zugreifen: Streichen Sie vom unteren Rand des Bildschirms nach oben und pausieren Sie.
- Aufgabe schließen: Streichen Sie in der Multitasking-Oberfläche nach oben auf eine Aufgabenkarte. Streichen Sie auf einer Karte nach unten, um die Aufgabe zu sperren.

Gesperrte Aufgaben werden durch Antippen von 🔟 in der Multitasking-Oberfläche nicht stapelweise gelöscht.

### Drei-Tasten-Navigation verwenden

Navigieren Sie zu **Einstellungen > System& Aktualisierungen > Systemnavigation** und wählen Sie **Drei-Tasten-Navigation** aus.

Anschließend haben Sie folgende Möglichkeiten:

- Tippen Sie auf <a>, um zum vorherigen Menü zurückzukehren oder die aktuelle App zu beenden.</a>
- Tippen Sie auf  ${\rm O}$  , um zum Startbildschirm zurückzukehren.
- Tippen Sie auf 🗖 , um den Bildschirm "Zuletzt verwendete Aufgaben" aufzurufen.

Anschließend können Sie auf **Einstellungen** tippen, um weitere Einstellungen zu konfigurieren.

- Wählen Sie eine Navigationstastenkombination aus.

# **Device Clone**

# Device Clone zum Verschieben von Daten auf Ihr neues Gerät nutzen

Mit **Device Clone** können Sie alle grundlegenden Daten (einschließlich Kontakte, Kalender, Bilder und Videos) von Ihrem alten Telefon auf Ihr neues Telefon verschieben.

#### Daten von einem Android-Gerät migrieren

- 1 Öffnen Sie auf Ihren neuen Telefon die Device Clone -App. Alternativ können Sie zu Einstellungen > System& Aktualisierungen > Device Clone gehen, auf Dies ist das neue Gerät und dann auf HONOR oder Anderes Android-Gerät tippen.
- **2** Folgen Sie den Bildschirmanweisungen, um **Device Clone** auf Ihr altes Gerät herunterzuladen und zu installieren.
- 3 Öffnen Sie auf Ihrem alten Gerät die **Device Clone** -App und tippen Sie auf **Dies ist das alte Gerät**. Folgen Sie den Bildschirmanweisungen, um Ihr altes Gerät mit Ihrem neuen Telefon zu verbinden, indem Sie einen Code scannen oder die Verbindung manuell herstellen.
- **4** Wählen Sie auf Ihrem alten Gerät die Daten aus, die sie klonen möchten, und tippen Sie dann auf **Übertragen**, um den Klonvorgang zu starten.

*i* Device Clone ist nur auf Telefonen mit Android 7.0 oder höher verfügbar.

#### Daten von einem iPhone oder iPad migrieren

- 1 Öffnen Sie auf Ihren neuen Telefon die Device Clone-App. Alternativ können Sie zu Einstellungen > System& Aktualisierungen > Device Clone gehen, aufDies ist das neue Gerät und dann aufiPhone/iPad tippen.
- **2** Folgen Sie den Bildschirmanweisungen, um **Device Clone** auf Ihr altes Gerät herunterzuladen und zu installieren.
- **3** Öffnen Sie auf Ihrem alten Gerät die **Device Clone**-App und tippen Sie auf **Dies ist das alte Gerät**. Folgen Sie den Bildschirmanweisungen, um Ihr altes Gerät mit Ihrem neuen Telefon zu verbinden, indem Sie einen Code scannen oder die Verbindung manuell herstellen.
- **4** Wählen Sie auf Ihrem alten Gerät die Daten aus, die Sie klonen möchten, und folgen Sie dann den Bildschirmanweisungen, um das Klonen der Daten abzuschließen.

*i* Device Clone ist nur auf Telefonen mit iOS 8.0 oder höher verfügbar.

# **Bildschirm sperren und entsperren**

# Ihren Bildschirm sperren und entsperren

#### Zeit bis zum Bildschirm-Timeout festlegen

Navigieren Sie zu **Einstellungen** > **Anzeige & Helligkeit** > **Ruhezustand** und wählen Sie eine Zeit bis zum Bildschirm-Timeout aus.

### Den Bildschirm einschalten

Sie können den Bildschirm auf eine der folgenden Arten einschalten:

• Drücken Sie die Ein-/Aus-Taste.

 Gehen Sie zu Einstellungen > Bedienungshilfen > Verknüpfungen und Gesten > Bildschirm aktivieren und aktivieren Sie Zum Aktivieren aufrichten oder Zum Aktivieren zweimal tippen.

#### Den Bildschirm mit einem Passwort entsperren

Sobald der Bildschirm eingeschaltet ist, streichen Sie von der Bildschirmmitte aus über den Bildschirm, um das Fenster zur Passworteingabe anzuzeigen. Geben Sie anschließend Ihr Sperrbildschirm-Passwort ein.

### Verwenden Sie Face Unlock

Schalten Sie den Bildschirm ein und richten Sie ihn auf Ihr Gesicht aus. Ihr Gerät wird entsperrt, sobald Ihr Gesicht erkannt wurde.

# Ihr Gerät mit Ihrem Fingerabdruck entsperren

Drücken Sie einen registrierten Finger gegen den Fingerabdrucksensor, um Ihr Gerät zu entsperren.

# Ihre Signatur auf dem Sperrbildschirm anzeigen

Navigieren Sie zu **Einstellungen** > **Startbildschirm & Hintergrund**, tippen Sie auf **Signatur auf Sperrbildschirm** und geben Sie dann Text ein, der auf dem Sperrbildschirm angezeigt werden soll.

Um die Signatur zu entfernen, tippen Sie auf **Signatur auf Sperrbildschirm** und löschen Sie den Text.

# Apps über den Sperrbildschirm starten

Sie können gängige Apps, wie Kamera, Rechner und Timer, über den Sperrbildschirm starten.

- Beleuchten Sie den Bildschirm, halten Sie das Kamerasymbol in der unteren rechten Ecke gedrückt und streichen Sie nach oben, um die **Kamera** zu öffnen.
- Beleuchten Sie den Bildschirm, streichen Sie vom unteren Rand des Bildschirms nach oben, um die Schnellbedienungsleiste zu öffnen. Tippen Sie auf ein Symbol, um die App zu starten. Dazu gehören Taschenlampe, Rechner, Timer usw.

# Startbildschirm kennenlernen

# Startbildschirm kennenlernen

Über den Startbildschirm können Sie wie folgt vorgehen:

- Überprüfen Sie den Status Ihres Geräts und der Benachrichtigungen in der Statusleiste oben auf dem Bildschirm.
- Streichen Sie nach links oder rechts, um die auf dem Startbildschirm vorhandenen Apps und Widgets anzuzeigen.

# Servicekarten

Bleiben Sie mit wichtigen Informationen auf dem Laufenden und greifen Sie mit einem Fingertipp auf häufig genutzte Funktionen zu, ohne Apps öffnen zu müssen. Dank der Karten in verschiedenen Stilen unterscheidet sich Ihr Startbildschirm von anderen.

Apps, die Servicekarten unterstützen, haben standardmäßig eine Anzeigeleiste am unteren Rand (gehen Sie zu **Einstellungen > Startbildschirm & Hintergrund >** 

Startbildschirmeinstellungen, um Kartenleiste anzeigen zu aktivieren oder zu deaktivieren).

# Zum Hinzufügen von Servicekarten App-Symbole nach oben streichen

Streichen Sie die App-Symbole, die Servicekarten unterstützen, nach oben, klappen Sie die Servicekarten aus (tippen Sie zum Einklappen auf andere Bereiche) und tippen Sie in der

oberen rechten Ecke der Karte auf 📌 , um sie an den Startbildschirm anzuheften.

# Servicekarten durch Bearbeiten des Startbildschirms hinzufügen

Ziehen Sie zwei Finger auf dem Startbildschirm zusammen/auseinander, um den Bearbeitungsbildschirm aufzurufen, tippen Sie auf **Karten**, wählen Sie **Galerie**, **Wetter** oder andere, streichen Sie nach links und rechts, um Ihren bevorzugten Stil auszuwählen, und tippen Sie auf **Zum Startbildschirm hinzufügen**.

# Wetter, Uhr und andere beliebte Widgets hinzufügen

Ziehen Sie zwei Finger auf dem Startbildschirm zusammen/auseinander, um den Bearbeitungsbildschirm aufzurufen, tippen Sie auf **Karten**, suchen Sie nach **Klassische Widgets** und rufen Sie sie auf. Tippen Sie auf **Wetter**, **Uhr** und andere Widgets, um sie dem Startbildschirm hinzuzufügen.

### Apps auf dem Startbildschirm als Servicekarten festlegen

Nehmen Sie Memo als Beispiel:

Drücken Sie lange auf die App **Memo**, wählen Sie **Karten für Memo** in der Pop-up-Liste aus, streichen Sie nach links und rechts, um Ihren bevorzugten Stil auszuwählen, und tippen Sie auf

# Als Erweiterungskarte festlegen.

Wenn Sie das nächste Mal in der App nach oben streichen, wird die Servicekarte als ausgewählter Stil angezeigt.

### Stil der Servicekarte festlegen

Am Beispiel von Memo können Sie den Kartenstil auf eine der folgenden Arten festlegen und ändern:

 Drücken Sie lange auf die APP Memo, wählen Sie Memo Karten für in der Pop-up-Liste aus, streichen Sie nach links und rechts, um Ihren bevorzugten Stil auszuwählen, und tippen Sie auf Zum Startbildschirm hinzufügen.  Drücken Sie lange auf die Servicekarte für Memo, wählen Sie Mehr Karten für Memo in der Pop-up-Liste aus, streichen Sie nach links und rechts, um Ihren bevorzugten Stil auszuwählen, und tippen Sie auf Zum Startbildschirm hinzufügen.

#### Servicekarten entfernen

Drücken Sie lange auf die Servicekarte, wählen Sie **Entfernen** in der Pop-up-Liste aus und tippen Sie anschließend im Bestätigungsfeld auf **Entfernen**, um die Karte zu entfernen.

# Große Ordner

Speichern Sie Ihre Apps in einem großen Ordner. Sie können auf sie zugreifen, ohne den Ordner öffnen zu müssen, was die Interaktion mit dem Startbildschirm effizienter macht.

# Große Ordner erstellen

Drücken Sie lange auf einen Standardordner und tippen Sie auf Vergrößern.

Drücken Sie lange auf den großen Ordner, um ihn umzubenennen.

 Wenn sich mehr als 8 Apps in dem Ordner befinden, wird in der unteren rechten Ecke ein Ebenensymbol angezeigt.

# Große Ordner verwenden

Tippen Sie auf das App-Symbol im großen Ordner, um ihn direkt zu öffnen.

Tippen Sie auf das Ebenensymbol in der unteren rechten Ecke des großen Ordners, um ihn zu erweitern und weitere Apps anzuzeigen oder zu öffnen.

### Den Anzeigemodus wechseln

Drücken Sie lange auf den großen Ordner und tippen Sie auf **Verkleinern**, um auf einen Standardordner wiederherzustellen.

# App-Empfehlungen

**App-Empfehlungen** empfehlen Apps, die Sie für Ihr tägliches Leben benötigen. Basierend auf Ihren aktuellen Anforderungen wird der Zugriff auf die Apps und Services effizienter.

# App-Empfehlungen zum Startbildschirm hinzufügen

Sie können die größere Karte **App-Empfehlungen** auswählen, um genauere Empfehlungen und ein besseres Erlebnis zu erhalten.

Ziehen Sie zwei Finger auf dem Startbildschirm auseinander/zusammen, um den Bearbeitungsbildschirm aufzurufen, tippen Sie auf **Karten** und wählen Sie **YOYO-Vorschläge** aus. Streichen Sie nach links und wählen Sie den 2\*4-Kartenstil **App-Empfehlungen** aus, dann tippen Sie auf **Zum Startbildschirm hinzufügen**. Wenn auf dem Startbildschirm kein Platz mehr ist, werden die **Karten** zu einem anderen Bildschirm hinzugefügt.

# Die App nicht mehr empfehlen

Nehmen Sie die **Einstellungen** als Beispiel:

Gehen Sie auf dem Startbildschirm zur Karte YOYO-Vorschläge, drücken Sie lange auf die App

**Einstellungen**, bis das Dialogfeld angezeigt wird, und tippen Sie auf > **BEENDEN**. Die App **Einstellungen** wird nicht mehr empfohlen.

# Benachrichtigungs- und Statussymbole

# Mehr über allgemeine Benachrichtigungs- und Statussymbole erfahren

Das Symbol für den Netzwerkstatus kann je nach Region oder Netzwerkserviceanbieter variieren. Verschiedene Produkte unterstützen unterschiedliche Funktionen. Die folgenden Symbole werden möglicherweise nicht auf Ihrem Telefon angezeigt.

| <sup>56</sup> | Mit 5G-Netzwerk verbunden                         | <sup>46</sup> .11 | Mit 4G-Netzwerk verbunden                        |
|---------------|---------------------------------------------------|-------------------|--------------------------------------------------|
| <sup>36</sup> | Mit 3G-Netzwerk verbunden                         | <sup>26</sup>     | Mit 2G-Netzwerk verbunden                        |
|               | Volles Signal                                     |                   | Roaming                                          |
| 1)            | Datenverbrauchsoptimierung ist<br>aktiviert       | !                 | Keine SIM-Karte                                  |
| $\bigcirc$    | Hotspot ist aktiviert                             |                   | Mit Hotspot verbunden                            |
|               | Mit WLAN-Netzwerk verbunden                       | ((c <sup>‡</sup>  | Mit dualen WLAN-Netzwerken<br>verbunden          |
|               | Automatische Netzwerkumschal-<br>tung durch WLAN+ |                   | Akku schwach                                     |
|               | Kein Akku                                         |                   | Schnelles Aufladen                               |
|               | Aufladen                                          | (F)               | Kabelloses SuperCharge                           |
|               | SuperCharge                                       | <b>E</b>          | Kabelloses Aufladen                              |
| E             | Schnelles kabelloses Aufladen                     | X                 | Digital Balance ist auf dem<br>Telefon aktiviert |
| 1             | Stromsparen aktiviert                             | *                 | Akku des Bluetooth-Geräts                        |
| *             | Bluetooth ist aktiviert                           | 0                 | Mit VPN-Netzwerk verbunden                       |
| *             | Mit Bluetooth-Gerät verbunden                     | <b>M</b>          | Mit Bildschirmprojektionsgerät<br>verbinden      |

| • • •    | Weitere Informationen        |             | Augen schonen ist aktiviert             |
|----------|------------------------------|-------------|-----------------------------------------|
| •        | Ortungsservice ist aktiviert | ≁           | Flugmodus ist aktiviert                 |
| <b>೧</b> | Mit Ohrhörern verbunden      | HD          | VoLTE ist aktiviert                     |
| 5        | Laufender Anruf              |             | Neue Nachricht                          |
| <b>₽</b> | Verpasster Anruf             | <b>}</b> _{ | Vibrationsmodus                         |
| Ď        | Stummschalten                | 6           | Nicht stören ist aktiviert              |
|          | NFC ist aktiviert            | (j)         | Datensynchronisierung<br>fehlgeschlagen |
| 0        | Synchronisieren von Daten    | $\searrow$  | Neue E-Mail                             |
| (1)      | Leistungsmodus ist aktiviert | Ő           | Wecker ist aktiviert                    |
|          | Terminerinnerung             |             |                                         |

# Verknüpfungstasten

# Verknüpfungstasten

### Eine Verknüpfungstaste einschalten

Streichen Sie von der Statusleiste nach unten, um das Benachrichtigungsfeld zu öffnen, und streichen Sie dann erneut nach unten, um alle Verknüpfungen anzuzeigen.

- Tippen Sie auf eine Verknüpfungstaste, um die dazugehörige Funktion zu aktivieren oder zu deaktivieren.
- Halten Sie eine Verknüpfungstaste gedrückt, um den Einstellungsbildschirm der entsprechenden Funktion aufzurufen. (Wird von einigen Funktionen unterstützt.)
- Tippen Sie auf 🔅, um den Bildschirm mit den Systemeinstellungen aufzurufen.

### Verknüpfungstasten anpassen

Tippen Sie auf *L*, halten Sie eine Verknüpfungstaste gedrückt und ziehen Sie sie anschließend auf die gewünschte Position.

# Schnell auf häufig verwendete App-Funktionen zugreifen

# Auf häufig verwendete App-Funktionen über den Startbildschirm zugreifen

Sie können auf häufig verwendete Funktionen bestimmter Apps über App-Symbole auf dem Startbildschirm zugreifen und sogar Verknüpfungen für diese Funktionen auf dem Startbildschirm hinzufügen.

# Schnell auf häufig verwendete App-Funktionen zugreifen

Halten Sie ein App-Symbol gedrückt, bis ein Pop-up-Menü angezeigt wird. Tippen Sie anschließend auf eine häufig verwendete Funktion, um darauf zuzugreifen.

Halten Sie beispielsweise das O-Symbol gedrückt und tippen Sie anschließend im Pop-up-Menü auf einen Aufnahmemodus, wie Selfie oder Video, um darauf zuzugreifen.

*i* Wenn kein Pop-up-Menü angezeigt wird, nachdem Sie ein App-Symbol gedrückt gehalten haben, weist dies darauf hin, dass die App diese Funktion nicht unterstützt.

# Häufig verwendete App-Funktionen zum Startbildschirm hinzufügen

Halten Sie ein App-Symbol auf Ihrem Startbildschirm gedrückt, um das entsprechende Popup-Menü aufzurufen. Halten Sie die gewünschte Funktion gedrückt und ziehen Sie diese auf Ihren Startbildschirm, um eine Verknüpfung zu erstellen.

# Hintergrund festlegen

# Hintergrund festlegen

# Vorinstallierten Hintergrund verwenden

- 1 Navigieren Sie zu Einstellungen > Startbildschirm & Hintergrund > Hintergrund.
- **2** Tippen Sie auf ein Bild, das als Hintergrund festgelegt werden soll.
- **3** Legen Sie Folgendes entsprechend Ihren Präferenzen fest:
  - **Unschärfe**: Wendet einen Unschärfe-Effekt an, der durch Ziehen des Sliders angepasst werden kann.
  - Scrollbar: Ermöglicht es, dass der Hintergrund auf dem Startbildschirm scrollbar ist.
- 4 Tippen Sie auf ✓ und entscheiden Sie anschließend, ob Sie das Bild als Hintergrund für den **Sperrbildschirm**, **Startbildschirm** oder für **Beide** festlegen möchten.

# Bild aus der Galerie als Hintergrund festlegen

- 1 Öffnen Sie **Galerie** und dann das Bild, das als Hintergrund festgelegt werden soll.
- 2 Navigieren Sie zu > Festlegen als > Hintergrund und befolgen Sie dann die Bildschirmanweisungen, um die Einstellung abzuschließen.

# Screenshots & Bildschirmaufnahme

# Screenshot erstellen

#### Screenshot mit Ihrem Fingerknöchel erstellen

- 1 Navigieren Sie zu Einstellungen > Bedienungshilfen > Verknüpfungen und Gesten > Screenshot aufnehmen und vergewissern Sie sich, dass Screenshots mit Knöchelgeste aktiviert ist.
- **2** Klopfen Sie zweimal kurz hintereinander mit einem Knöchel auf den Bildschirm, um einen Screenshot zu erstellen.

#### Screenshot mit einer Tastenkombination erstellen

Halten Sie die Ein-/Aus- und Leiser-Tasten gleichzeitig gedrückt, um einen Screenshot zu erstellen.

#### Screenshots mit der Verknüpfungstaste aufnehmen

Streichen Sie von der Statusleiste nach unten, um auf das Benachrichtigungsfeld zuzugreifen

(Sie können weiter nach unten streichen). Tippen Sie auf 🔀, um einen vollständigen Screenshot aufzunehmen.

#### Einen Screenshot teilen und bearbeiten oder zu einem Scrollshot wechseln

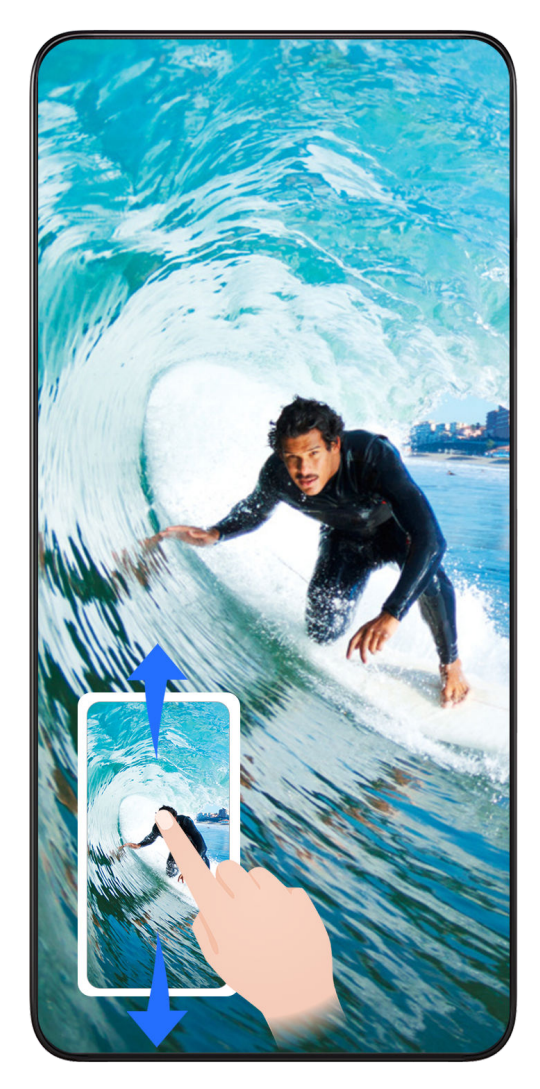

Nach der Aufnahme eines Screenshots wird in der unteren linken Bildschirmecke eine Miniaturansicht angezeigt. Anschließend haben Sie folgende Möglichkeiten:

- Streichen Sie auf der Miniaturansicht nach unten, um einen Scrollshot zu erstellen.
- Streichen Sie auf der Miniaturansicht nach oben, um eine Freigabemethode auszuwählen und den Screenshot mit Ihren Freunden zu teilen.
- Tippen Sie auf die Miniaturansicht, um sie zu bearbeiten oder zu löschen. Sie können auch auf **Scrollshot** tippen, um einen Scrollshot aufzunehmen.

Screenshots werden standardmäßig in der **Galerie** gespeichert.

# Scrollshots mit Knöchelgesten erstellen

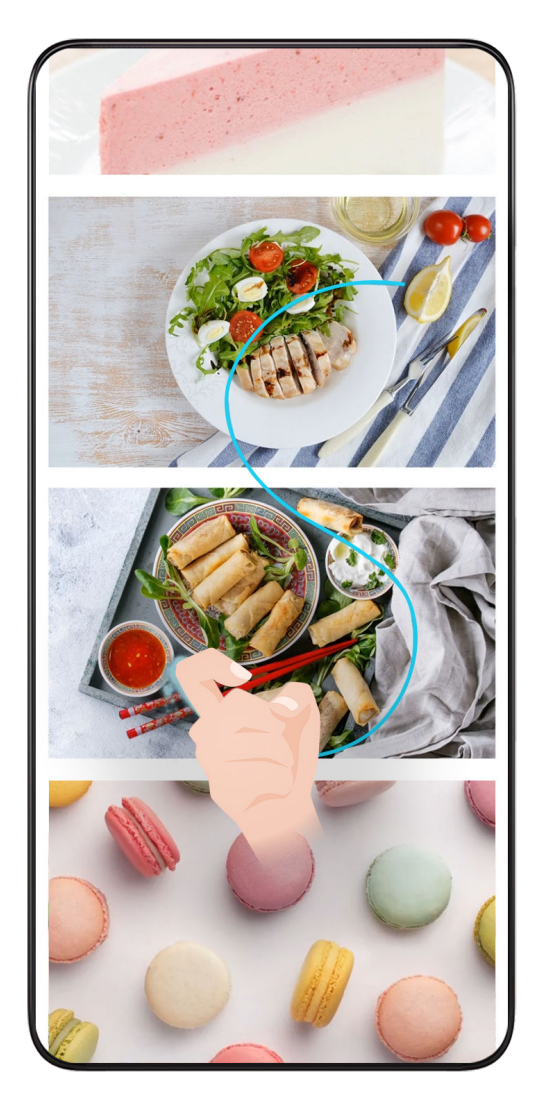

1 Tippen Sie mit einem Knöchel auf den Bildschirm, halten Sie den Knöchel dabei auf dem Bildschirm und üben Sie ein wenig Kraft aus, um ein "S" zu zeichnen. Daraufhin wird der Bildschirm automatisch nach unten gescrollt, um einen Screenshot zu erstellen.

**2** Tippen Sie während des Scrollens auf den Scrollbereich, um das Erstellen des Screenshots zu beenden.

# Screenshot erstellen durch Streichen mit drei Fingern nach unten

- 1 Navigieren Sie zu Einstellungen > Bedienungshilfen > Verknüpfungen und Gesten > Screenshot aufnehmen und vergewissern Sie sich, dass Drei-Finger-Screenshot aktiviert ist.
- 2 Streichen Sie mit drei Fingern von der Mitte des Bildschirms nach unten, um einen Screenshot zu erstellen.

# Teil-Screenshot aufnehmen

*i* Wenn Sie diese Funktion zum ersten Mal verwenden, folgen Sie bitte den Anweisungen des Systems, um **Scrollshot** zu aktivieren.

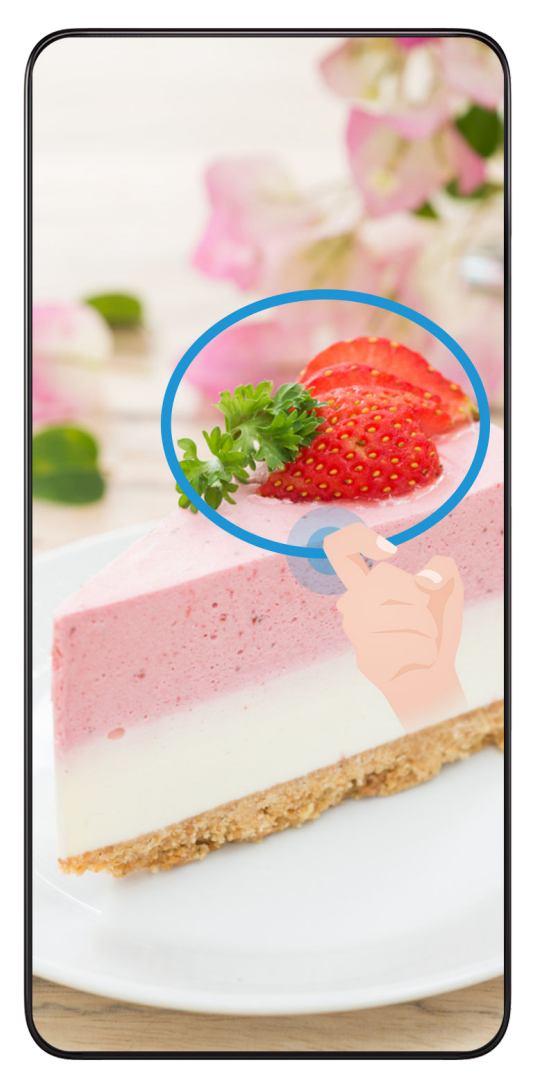

- 1 Halten Sie den Bildschirm mit einem Fingerknöchel gedrückt und zeichnen Sie einen Umriss um den Teil des Bildschirms, den Sie aufnehmen möchten. Achten Sie darauf, dass Ihr Knöchel auf dem Bildschirm bleibt.
- **2** Der Bildschirm zeigt den Verlauf Ihres Fingerknöchels an und es wird ein Screenshot des ausgewählten Bereichs erstellt. Anschließend haben Sie folgende Möglichkeiten:
  - Ziehen Sie den Rahmen an die gewünschte Position oder ändern Sie seine Größe.
  - Tippen Sie auf ein Formsymbol, um die Form des Teil-Screenshots festzulegen, oder behalten Sie die aktuelle Form bei.
- **3** Tippen Sie auf 🖳, um den Screenshot zu speichern.

# Sicherheitsmaßnahmen für die Verwendung von Screenshot-Aufnahmen mit dem Fingerknöchel

- Klopfen Sie zweimal hintereinander in angemessener Geschwindigkeit auf dieselbe Stelle.
- Halten Sie Ihren Fingerknöchel vertikal zum Bildschirm.
- Wenn Sie mehr als einen Screenshot aufnehmen möchten, warten Sie 2 Sekunden, bevor Sie erneut auf den Bildschirm klopfen.
- Wenn eine Bildschirmschutzfolie auf dem Bildschirm angebracht ist, klopfen Sie fester auf den Bildschirm oder entfernen Sie die Bildschirmschutzfolie und versuchen Sie es erneut.

# Bildschirm aufnehmen

Sie können Vorgänge auf dem Bildschirm als Video aufnehmen und mit Ihren Freunden und Ihrer Familie teilen.

### Bildschirmaufnahme mit einer Tastenkombination starten

Halten Sie die Ein-/Aus-Taste und die Lauter-Taste gleichzeitig gedrückt, um die Bildschirmaufnahme zu starten. Um die Aufnahme zu beenden, halten Sie beide Tasten erneut gedrückt.

# Bildschirmaufnahme mit einer Verknüpfung starten

- 1 Streichen Sie von der Statusleiste nach unten, um das Benachrichtigungsfeld zu öffnen, und streichen Sie dann erneut nach unten, um alle Verknüpfungen anzuzeigen.
- **2** Tippen Sie auf **Bildschirmrekorder**, um die Bildschirmaufnahme zu starten.
- **3** Um die Aufnahme zu beenden, tippen Sie auf den Timer oben auf dem Bildschirm.
- 4 Die Aufnahme wird in der **Galerie** gespeichert.

### Bildschirmaufnahme mit zwei Fingerknöcheln starten

- 1 Navigieren Sie zu Einstellungen > Bedienungshilfen > Verknüpfungen und Gesten > Bildschirmaufnahme und vergewissern Sie sich, dass Bildschirmaufnahme aktiviert ist.
- 2 Klopfen Sie zweimal kurz hintereinander mit zwei Fingerknöcheln auf den Bildschirm, um die Bildschirmaufnahme zu starten. Um die Aufnahme zu beenden, klopfen Sie erneut zweimal.

### Stimme während der Bildschirmaufnahme aufnehmen

Sie können das Mikrofon aktivieren, um Ihre Stimme während der Bildschirmaufnahme aufzuzeichnen.

Tippen Sie nach dem Starten einer Bildschirmaufnahme auf das Mikrofonsymbol und stellen

Sie sie sicher, dass es als 🦊 angezeigt wird. Sie können jetzt Ihre Stimme aufzeichnen.

i

Wenn das Mikrofon deaktiviert ist (wenn es als angezeigt wird), können Sie nur Systemtöne, wie Musik aufnehmen. Wenn Sie keine Systemtöne in Ihrer Bildschirmaufnahme wünschen, schalten Sie Ihr Gerät stumm und schalten Sie Musik und Medientöne aus, bevor Sie die Bildschirmaufnahme starten.

# Benachrichtigungen anzeigen und löschen

# Benachrichtigungen anzeigen und löschen

# Benachrichtigungen anzeigen

Wenn eine Benachrichtigungserinnerung angezeigt wird, können Sie den Bildschirm entsperren und von der Statusleiste nach unten streichen, um das Benachrichtigungsfeld zu öffnen und die Benachrichtigung anzuzeigen.

#### Benachrichtigungen löschen

- Sie können eine Benachrichtigung entfernen, indem Sie darauf nach rechts streichen.
- Sie können auf 🛄 tippen, um alle Benachrichtigungen zu löschen.
- *i* Einige Systembenachrichtigungen und Benachrichtigungen von Apps, die im Vordergrund ausgeführt werden, können nicht gelöscht werden.

#### Benachrichtigung nicht anzeigen

Um nicht durch Benachrichtigungen gestört zu werden, streichen Sie auf der

Benachrichtigung, die Sie bearbeiten möchten, nach links und tippen Sie auf 🥺. Dann haben Sie folgende Auswahlmöglichkeiten:

- Stumme Benachrichtigungen
- Benachrichtigungen deaktivieren
- Weitere Einstellungen
- Einige Systembenachrichtigungen und Benachrichtigungen von im Vordergrund befindlichen Apps können nicht geschlossen oder verzögert werden.
  - Verschiedene Apps können unterschiedliche Optionen unterstützen, bitte beziehen Sie sich auf die tatsächlichen Situationen.

# Toneinstellungen anpassen

# Toneinstellungen anpassen

#### Lautstärke durch Drücken einer Lautstärketasten regeln

Drücken Sie die Lauter- oder Leiser-Taste, um die Lautstärke anzupassen.

#### Gerät beim Klingeln durch Drücken der Ein-/Aus-Taste stummschalten

Wenn Ihr Gerät bei einem eingehenden Anruf oder Alarm klingelt, können Sie es durch Drücken der Ein-/Aus-Taste stummschalten.

### Klingelton und Vibration ändern

Sie können den Klingelton für Texte, Benachrichtigungen sowie eingehende Anrufe ändern und die Vibration anpassen.

- 1 Gehen Sie zu Einstellungen > Töne & Vibration und tippen Sie auf Klingelton oder Benachrichtigungston.
- **2** Sie können einen der folgenden Vorgänge ausführen:
  - Einen Klingelton einstellen

Wählen Sie einen Systemklingelton aus oder tippen Sie auf **Musik auf dem Gerät**, um einen lokalen Song als Textklingelton auszuwählen.

Wählen Sie bei einem Dual-SIM-Telefon SIM 1, SIM 2 aus, um die Klingeltöne getrennt einzustellen.

Den Vibrationsmodus einstellen
 Tippen Sie auf Vibration und wählen Sie den gewünschten Vibrationsmodus aus.

### Klingel-, Vibrations- und Lautlos-Modus mit Verknüpfungen umschalten

- 1 Streichen Sie von der Statusleiste am oberen Rand des Bildschirms nach unten, um das Benachrichtigungsfeld anzuzeigen. Streichen Sie weiterhin nach unten, um das gesamte Menü anzuzeigen.
- 2 Tippen Sie auf Inn, Lautlos oder Vibration, um zwischen den verschiedenen Modi umzuschalten.

Im Klingelmodus gibt das Telefon alle Töne wieder.

Im Lautlos-Modus schaltet das Telefon Benachrichtigungen stumm, wie z. B. die Signaltöne und andere Töne von Al Voice und einigen Drittanbieter-Apps. Alarme, Musik, Videos und Spiele sind davon nicht betroffen.

Im Vibrationsmodus ist das Telefon stummgeschaltet und vibriert stattdessen.

Sie können auch zu **Einstellungen** > **Töne& Vibration** gehen, um zwischen **Ton,Vibration** oder **Lautlos** umzuschalten.

# Systemhaptik

Das System verwendet Haptik zur Bereitstellung von Feedback, wenn bestimmte Vorgänge abgeschlossen wurden, z. B. wenn Sie Text, einen Kontakt oder einige andere Elemente auf dem Bildschirm gedrückt halten.

Navigieren Sie zu **Einstellungen** > **Töne& Vibration** > **Weitere Einstellungen** und aktivieren oder deaktivieren Sie **Systemhaptik** entsprechend Ihren Präferenzen.

### Zum Stummschalten umdrehen

Wenn Sie einen Anruf erhalten, drehen Sie das Telefon um, um es stumm zu schalten.

Bevor Sie diese Funktion verwenden, gehen Sie zu **Einstellungen > Bedienungshilfen >** Verknüpfungen und Gesten > Stummschalten und vergewissern Sie sich, dass Zum Stummschalten des Klingeltons umdrehen aktiviert ist.

# Standardlautstärke festlegen

Navigieren Sie zu **Einstellungen** > **Töne& Vibration**. Anschließend können Sie die Lautstärke für die folgenden Elemente festlegen:

- Rufton, Benachrichtigungen
- · Wecker
- Musik, Videos, Spiele
- · Anrufe

### Weitere Einstellungen einrichten

Gehen Sie zu **Einstellungen** > **Töne& Vibration** > **Weitere Einstellungen** und erkunden Sie weitere Möglichkeiten zur Benachrichtigung. Wie zum Beispiel **Bildschirmsperre**, **Screenshot**.

i Diese Funktion kann abhängig vom Gerät variieren.

# Gerät ein- und ausschalten oder neu starten

# Gerät ein- und ausschalten oder neu starten

#### Gerät ein- und ausschalten

Um Ihr Gerät auszuschalten, halten Sie die Ein-/Aus-Taste gedrückt. Tippen Sie dann auf **Ausschalten** und **Zum Ausschalten antippen**.

Um Ihr Gerät einzuschalten, halten Sie die Ein-/Aus-Taste einige Sekunden lang gedrückt, bis Ihr Gerät vibriert und das Logo anzeigt.

### Gerät neu starten

Starten Sie Ihr Gerät regelmäßig neu, um den Cache zu löschen und das Gerät in einem optimalen Zustand zu halten. Ein Geräteproblem lässt sich manchmal durch einen Neustart beheben.

Halten Sie einfach die Ein-/Aus-Taste einige Sekunden lang gedrückt und Sie tippen Sie dann auf **Neustart** und **Berühren, um neu zu starten**.

### Neustart Ihres Telefons erzwingen

Sie können einen Neustart Ihres Telefons erzwingen, wenn es nicht funktioniert oder sich nicht richtig ausschalten lässt. Drücken Sie die Leiser- und Ein-/Aus-Tasten für mehr als 10 Sekunden, um den Neustart Ihres Geräts zu erzwingen.

# Aufladen

# Gerät aufladen

Sie werden von Ihrem Gerät benachrichtigt, wenn der Akku bald leer ist. Stellen Sie sicher, Ihr Gerät zeitnah aufzuladen, um ein automatisches Ausschalten bei Leergehen des Akkus zu vermeiden.

# Sicherheitsmaßnahmen für das Aufladen

- Laden Sie Ihr Gerät mit dem Standard-Adapter und dem USB-Kabel aus dem Lieferumfang Ihres Geräts auf. Die Nutzung anderer Ladegeräte oder USB-Kabel kann zu wiederholten Neustarts, langsamem Aufladen, Überhitzung oder anderen unerwünschten Auswirkungen führen.
- Ihr Gerät führt automatisch eine Sicherheitsprüfung durch, wenn ein Ladegerät oder anderes Gerät mit einem USB-Anschluss verbunden ist. Wenn Ihr Gerät Flüssigkeit im USB-Anschluss erkennt, aktiviert es automatisch Sicherheitsmaßnahmen und unterbricht den Ladevorgang. Trennen Sie Ihr Gerät vom USB-Anschluss und warten Sie, bis der USB-Anschluss getrocknet ist.
- Die vollständige Ladezeit des Akkus hängt von der Umgebungstemperatur und vom Alter des Akkus ab.
- Die Akkus haben eine begrenzte Anzahl von Ladezyklen. Wenn die Akkulaufzeit merklich kürzer wird, suchen Sie ein autorisiertes HONOR-Kundendienst-Center auf, um den Akku auszutauschen.
- Decken Sie Ihr Gerät oder Ladegerät während des Aufladens nicht ab.
- Ihr Gerät kann sich erwärmen, wenn es längere Zeit verwendet wird. Dies gilt insbesondere bei hohen Temperaturen. Halten Sie in diesem Fall die Aufladung an, deaktivieren Sie einige Funktionen und bringen Sie Ihr Gerät an einen kühlen Ort.
- Verwenden Sie Ihr Gerät nicht, während es aufgeladen wird.
- Wenn Ihr Gerät bei Gedrückthalten der Ein-/Aus-Taste nicht reagiert, bedeutet dies, dass der Akku möglicherweise leer ist. Laden Sie es 10 Minuten lang auf und schalten Sie es anschließend ein.

### Verwenden des Ladegeräts aus dem Lieferumfang des Telefons

- 1 Verwenden Sie das USB-Kabel aus dem Lieferumfang Ihres Ladegeräts, um Ihr Gerät mit dem Adapter zu verbinden.
- **2** Schließen Sie den Adapter an eine Steckdose an.

### Aufladen Ihres Geräts über einen PC

- **1** Verbinden Sie Ihr Gerät über ein USB-Kabel mit einem Computer oder einem anderen Gerät.
- 2 Wenn das **USB-Nutzung**-Dialogfeld auf Ihrem Gerät angezeigt wird, tippen Sie auf **Nur laden**.

Wenn zuvor eine andere Option festgelegt wurde, wird das Dialogfeld nicht angezeigt. Streichen Sie von der Statusleiste nach unten, um das Benachrichtigungsfeld zu öffnen. Tippen Sie auf **Einstellungen** und wählen Sie anschließend **Telefon aufladen** .

# Überblick über die Akkusymbole

Sie können den Akkustand über das Akkusymbol auf dem Telefonbildschirm überprüfen.

| Akkusymbol | Akkustand                                                                                                    |
|------------|----------------------------------------------------------------------------------------------------|
|            | Weniger als 10 % Akkuleistung verbleibend.                                                                                                    |
|            | 10 % bis 20 % Akkuleistung verbleibend.                                                                                                    |
|            | Wird aufgeladen; 20 % bis 90 % Akkuleistung verbleibend.                                                                                                    |
|            | Wird aufgeladen; mindestens 90 % Akkuleistung verbleibend.<br>Wenn neben dem Akkusymbol "100 %" oder auf dem Sperrbildschirm die<br>Meldung "Vollständig geladen" angezeigt wird, ist der Akku voll<br>aufgeladen. |

# Intelligente Funktionen

# **Easy Projection**

# Den Bildschirm Ihres Telefons drahtlos projizieren

Wenn Sie Ihren Telefonbildschirm für berufliche Zwecke oder zur Unterhaltung auf einen Großbildschirm (z.B. ein Fernsehgerät) profizieren, werden Benachrichtigungen, etwa Benachrichtigungen bei eingehenden Anrufen, SMS-Nachrichten und Alarme, aus Sicherheitsgründen ausschließlich auf Ihrem Telefon angezeigt.

- **1** Gehen Sie je nach Modell und Funktionen des Großbildschirms wie folgt vor:
  - Wenn der Großbildschirm Miracast unterstützt, aktivieren Sie seinen Schalter für die Drahtlosprojektion.
  - Wenn der Gro
    ßbildschirm Miracast nicht unterst
    ützt, schlie
    ßen Sie einen drahtlosen HDMI-Adapter daran an. Stellen Sie sicher, dass der drahtlose HDMI-Adapter mit einer Stromversorgung verbunden ist.
  - Um zu überprüfen, ob der Großbildschirm Miracast unterstützt und wie Sie die Drahtlosprojektion darauf aktivieren können, lesen Sie bitte das Nutzerhandbuch oder wenden Sie sich an den Kundendienst des Großbildschirm-Herstellers.
- 2 Streichen Sie auf Ihrem Telefon von der Statusleiste nach unten, um das

Benachrichtigungsfeld zu öffnen, und schalten Sie 🛜 ein.

- **3** Streichen Sie erneut nach unten, um alle Tastenkombinationen anzuzeigen, und aktivieren Sie **Drahtlosprojektion**. Ihr Telefon startet anschließend die Suche nach verfügbaren Anzeigegeräten.
- **4** Tippen Sie in der Geräteliste auf den Namen des Großbildschirms oder drahtlosen HDMI-Adapters, um die Projektionsverbindung fertigzustellen.

Nachdem die Verbindung eingerichtet wurde, können Sie Ihr Telefon für ein besseres Anzeigeerlebnis in den Querformat-Modus wechseln lassen.

Streichen Sie alternativ von der Statusleiste nach unten und tippen Sie auf Trennen.

# **HONOR Share**

# **HONOR Share**

HONOR Share ist eine Technologie zum drahtlosen Teilen, mit der Sie Bilder, Videos, Dokumente und sonstige Dateitypen schnell zwischen Geräten übertragen können. Diese Technologie verwendet Bluetooth, um Geräte in der Nähe zu erkennen, die HONOR Share und Wi-Fi Direct unterstützen, um Dateien ohne Verwendung mobiler Daten zu übertragen.

### HONOR Share aktivieren oder deaktivieren

Sie können HONOR Share mit einer der folgenden Methoden aktivieren oder deaktivieren:

- Streichen Sie von der Statusleiste nach unten, um das Benachrichtigungsfeld zu öffnen.
   Streichen Sie erneut nach unten, um alle Verknüpfungen anzuzeigen und aktivieren oder deaktivieren Sie anschließend HONOR Share. Sie können HONOR Share auch gedrückt halten, um seinen Einstellungsbildschirm aufzurufen.
- Navigieren Sie zu Einstellungen > Weitere Verbindungen > HONOR Share, um HONOR
   Share zu aktivieren oder deaktivieren.

### Dateien mit HONOR Share schnell zwischen Geräten teilen

Sie können HONOR Share zum schnellen Teilen von Dateien zwischen HONOR-Geräten verwenden. Der Empfänger kann vor dem Sendevorgang eine Vorschau der Dateien anzeigen und sich den vollständigen Inhalt der Dateien ansehen, sobald sie empfangen wurden. Der Empfänger kann zum Beispiel empfangene Bilder oder Videos in der Galerie anzeigen.

- 1 Aktivieren Sie HONOR Share auf dem Empfangsgerät.
- 2 Halten Sie auf dem Sendegerät zum Auswählen eine Datei oder ein Album gedrückt,

die/das Sie teilen möchten, und tippen Sie anschließend auf . Tippen Sie auf HONOR
Share und anschließend auf das Symbol des Empfangsgeräts, um die Datei zu senden.
Wenn Sie Dateien direkt über eine App teilen, sind diese Schritte möglicherweise anders.

**3** Tippen Sie auf dem Empfangsgerät auf **Annehmen**, um die Übertragung anzunehmen.

Öffnen Sie zum Anzeigen der empfangenen Dateien **Dateien**, tippen Sie auf die Registerkarte **Browsen** und navigieren Sie anschließend zu **Telefon** > **HONOR Share**.

Sie können die empfangenen Bilder oder Videos auch anzeigen, indem Sie zu **Galerie** > **Alben** > **HONOR Share** navigieren.

### **One-Touch-Drucken mit HONOR Share**

Wenn sich ein Drucker in der Nähe befindet, der HONOR Share unterstützt, können Sie HONOR Share verwenden, um nach dem Drucker zu suchen und auf Ihrem Gerät gespeicherte Bilder oder PDF-Dateien auszudrucken.

**1** Stellen Sie je nach Druckertyp Folgendes sicher:

- WLAN-fähige Drucker: Der Drucker muss eingeschaltet und mit demselben Netzwerk verbunden sein, wie Ihr Gerät.
- WiFi Direct-fähige Drucker: Der Drucker muss eingeschaltet sein und WiFi Direct muss aktiviert sein.
- Bluetooth-fähige Drucker: Der Drucker muss eingeschaltet und per Bluetooth sichtbar sein.
- 2 Zeigen Sie auf Ihrem Gerät die Vorschau der zu druckenden Datei an und navigieren Sie anschließend zu **Teilen** > **HONOR Share**.

**3** Nachdem der Drucker erkannt wurde, tippen Sie auf Ihrem Gerät auf seinen Namen und passen Sie die Einstellungen auf dem Vorschaubildschirm an. Tippen anschließend zum Drucken auf **DRUCKEN**.

Wenn Sie einen Bluetooth-Drucker zum ersten Mal mit Ihrem Gerät verbinden, suchen Sie auf Ihrem Gerät nach dem Drucker, tippen Sie auf den Druckernamen und halten Sie anschließend die Ein-/Aus-Taste ca. 1 Sekunde lang gedrückt, um die Verbindung zu bestätigen.

i Tippen Sie zum Anzeigen einer Liste der unterstützten Drucker auf dem Bildschirm zum Teilen von HONOR Share auf Hilfe, wählen Sie Drucker und tippen Sie anschließend auf Welche Drucker werden unterstützt?.

# Kamera und Galerie

# Kamera starten

# Kamera starten

Es gibt verschiedene Möglichkeiten, um die Kamera-App zu öffnen.

# Über den Startbildschirm

Öffnen Sie **Kamera** auf dem Startbildschirm.

# Über den Sperrbildschirm

Wenn der Bildschirm gesperrt ist, schalten Sie den Bildschirm ein und streichen Sie anschließend auf dem Kamera-Symbol in der unteren rechten Ecke nach oben, um die Kamera zu öffnen.

# Fotos aufnehmen

# Fotos aufnehmen

- 1 Öffnen Sie die Kamera.
- **2** Sie können die folgenden Aktionen durchführen:
  - Fokus: Tippen Sie auf den Bildschirm, den Sie hervorheben möchten.
     Um den Fokuspunkt und den Messpunkt zu trennen, halten Sie einen Bereich im Bildsucher gedrückt. Wenn der Fokusrahmen und der Messrahmen gleichzeitig erscheinen, ziehen Sie sie jeweils getrennt voneinander auf die gewünschte Position.
  - Helligkeit anpassen: Tippen Sie auf den Bildschirm und streichen Sie auf O- neben dem Fokusrahmen nach oben oder nach unten.
  - Vergrößern oder verkleinern: Ziehen Sie beide Finger auf dem Bildschirm auseinander/ zusammen oder streichen Sie über die Zoomleiste neben dem Bildschirm, um zu vergrößern/zu verkleinern.
  - Einen Kameramodus auswählen: Streichen Sie zum Auswählen eines Modus im Kameramodusbereich nach rechts, nach oben oder nach unten.

Blitz ein- oder ausschalten: Tippen Sie auf  $\times$  und wählen Sie  $4^{A}$  (Auto),  $4^{C}$  (Ein),  $\times$  (Aus) oder  $\mathcal{Q}$  (Immer eingeschaltet) aus.

Wenn <sup>5</sup>A (Auto) ausgewählt ist, erscheint ein Blitz-Hinweis im Bildsucher, wenn Sie sich in einer dunklen Umgebung befinden, und der Blitz wird bei Aufnahmen automatisch eingeschaltet.

- Einen Filter auswählen: Tippen Sie auf X, um eine Vorschau des Filtereffekts anzuzeigen.
- Der oben genannte Vorgang wird nicht von allen Modi unterstützt. Bitte prüfen Sie die jeweiligen Details für jeden Modus.
- **3** Tippen Sie zum Aufnahmen auf den Verschluss.

### **Getaktete Fotos**

Sie können über den Timer der Kamera einen Countdown festlegen, damit Sie eine Position einnehmen können, nachdem Sie auf den Auslöser getippt haben.

- 1 Gehen Sie zu Kamera > > Timer und wählen Sie einen Countdown.
- **2** Kehren Sie zum Bildsucher zurück und tippen Sie auf die Verschluss-Schaltfläche. Ihr Gerät nimmt ein Foto auf, nachdem der Countdown abgelaufen ist.

# **AI-Fotografie**

# Professionell wirkende Fotos aufnehmen

Al-Fotografie ist eine vorinstallierte Kamerafunktion, die Ihnen hilft, bessere Fotos zu machen, indem sie Objekte und Szenen (wie z. B. Essen, Strände, und sowie Text ) intelligent identifiziert und die Farb- und Helligkeitseinstellungen entsprechend optimiert.

- 1 Öffnen Sie die Kamera und wählen Sie den Foto-Modus aus.
- 2 Tippen Sie zum Einschalten auf 🥙 .
- **3** Rahmen Sie das Motiv im Bildsucher ein. Sobald die Kamera erkennt, was Sie fotografieren, wird automatisch ein Modus vorgeschlagen (z. B. Essen, Strände oder Text).
- **4** Um den empfohlenen Modus zu deaktivieren, schalten Sie **A** aus.

# Zoomen, um Fotos aufzunehmen

# Fotos aus der Ferne aufnehmen

- 1 Öffnen Sie die Kamera und wählen Sie den Foto-Modus aus.
- 2 Richten Sie die Kamera auf das entfernte Motiv, von dem Sie ein Foto aufnehmen möchten. Ziehen Sie den Zoom-Slider oder ziehen Sie zusammen/auseinander, um das Zoomlevel einzustellen.
- 3 Tippen Sie im Bildsucher auf die Stelle, die Sie fokussieren möchten. Wenn die Kamera

fokussiert hat, tippen Sie auf

# Makro

# Super-Makro zum Erstellen von Nahaufnahmen verwenden

Im Super-Makro-Modus können Sie Fotos kleiner Objekte aufnehmen, wie Tautropfen und Blätter, um die Details Ihrer Umwelt zu erforschen und aufzunehmen.

- 1 Navigieren Sie zu Kamera > Mehr und wählen Sie den Super-Makro-Modus aus.
- **2** Tippen Sie auf O, um ein Foto aufzunehmen.

# Panoramafotos aufnehmen

# Panoramafotos aufnehmen

Mit der Panoramafunktion können Sie Landschaftsaufnahmen und Gruppenfotos mehr Breite verleihen. Die Kamera nimmt mehrere Fotos von Objekten im Sichtfeld auf und fügt diese zu einem Panoramafoto zusammen.

### Panoramafotos mit der Rückkamera aufnehmen

Der **Panorama**-Modus kombiniert mehrere Aufnahmen in einem nahtlosen Panoramafoto. Bewegen Sie die Kamera einfach während der Aufnahme und die Kamera übernimmt den Rest.

- 1 Navigieren Sie zu Kamera > Mehr und wählen Sie den Panorama-Modus aus.
- 2 Tippen Sie auf <sup>•</sup> und legen Sie die Richtung für das Panorama fest.
- **3** Richten Sie die Kamera auf Ihren Startpunkt und tippen Sie anschließend auf  $\bigcirc$ , um die Aufnahme zu starten. Bewegen Sie die Kamera in Richtung des Pfeils, der auf dem Bildschirm angezeigt wird. Halten Sie den Pfeil auf der Mittellinie, während Sie das Foto aufnehmen.
- 4 Tippen Sie nach Fertigstellung auf

# Sticker zu Fotos hinzufügen

# Sticker zu Fotos hinzufügen

Fügen Sie einen Sticker, wie z. B. Zeit, Wetter, Stimmung oder Essen hinzu, um Ihre Fotos aufzupeppen.

1 Navigieren Sie zu Kamera > Mehr und wählen Sie den Modus Sticker aus.

Wenn die Option **Sticker** nicht vorhanden ist, tippen Sie auf  $\stackrel{\checkmark}{\rightharpoonup}$  und laden Sie anschließend **Sticker** herunter.

- 2 Tippen Sie auf <sup>Ω</sup> und wählen Sie einen Sticker aus. Der ausgewählte Sticker wird im Bildsucher angezeigt.
- **3** Ziehen Sie den Sticker, um seine Position ändern. Bei einigen Sticker-Typen können Sie auch den Text bearbeiten.
- **4** Tippen Sie auf O, um ein Foto aufzunehmen.

# Fotos mit hoher Auflösung aufnehmen

# Fotos mit hoher Auflösung aufnehmen

Nehmen Sie Fotos mit ultrahoher Auflösung auf, wenn Sie diese ausdrucken oder auf einem großen Bildschirm anzeigen möchten.

- 1 Navigieren Sie zu Kamera > Mehr und wählen Sie den Modus Hohe Auflösung aus.
- 2 Rahmen Sie Ihr Motiv im Bildsucher ein und tippen Sie anschließend auf den Bereich, den Sie fokussieren möchten. Im Modus Hohe Auflösung können Sie nicht ein- oder auszoomen oder das Seitenverhältnis anpassen.
- **3** Tippen Sie auf  $\bigcirc$ , um ein Foto aufzunehmen.

# **Pro-Modus**

# Mit dem Pro-Modus wie ein Profi fotografieren

Mit dem Pro-Modus können Sie Fotos und Videos optimieren. Sie erhalten bei der Aufnahme von Fotos oder Videos die volle Kontrolle über die ISO-Empfindlichkeit, den Fokussierungsmodus usw.

### Verwenden Sie den Pro-Modus

- 1 Öffnen Sie die Kamera und wählen Sie den Mehr > Pro-Modus aus.
- **2** Anschließend können Sie die folgenden Parameter festlegen:
  - Einstellen der Messmethode: Tippen Sie auf **M**, um die Messmethode auszuwählen.

| Messmethode | Anwendbare Szenarien                                        |
|-------------|-------------------------------------------------------------|
|             | Der Fokus liegt auf der Messung des zentralen Bildbereichs. |
|             | Geeignet für die Aufnahme von Porträts.                     |
| fokussierte | 5                                                           |
| Messung     |                                                             |

| Messmethode | Anwendbare Szenarien                                                 |
|-------------|----------------------------------------------------------------------|
| •           | Messen eines sehr kleinen Bereichs in der Bildmitte (z. B. die Augen |
|             | einer Person).                                                       |

# Punktmessung

ISO-Empfindlichkeit anpassen: Tippen Sie auf **ISO** und streichen Sie über die ISO-Anpassungsbereich.

Erhöhen Sie die ISO-Empfindlichkeit bei schwacher Beleuchtung; verringern Sie die ISO-Empfindlichkeit bei starker Beleuchtung, um übermäßiges Bildrauschen zu vermeiden.

Die Verschlusszeit anpassen: Tippen Sie auf **S** und streichen Sie über den Anpassungsbereich für die Verschlusszeit.

Die Verschlusszeit wirkt sich auf die Menge des Lichts aus, das in die Kamera fällt. Verringern Sie die Verschlusszeit, wenn Sie ruhige Landschaften und Porträts aufnehmen; erhöhen Sie die Verschlusszeit, wenn Sie bewegte Landschaften und Porträts aufnehmen.

 Die Belichtungskorrektur einstellen: Tippen Sie auf EV<sup>-</sup> und streichen Sie über den EV-Anpassungsbereich.

Stellen Sie bei schwacher Beleuchtung einen höheren EV-Wert ein; stellen Sie bei starker Beleuchtung einen niedrigeren EV-Wert ein.

| dus              |                                                                |
|------------------|----------------------------------------------------------------|
| AF-S-            | Ruhige Motive, Landschaften usw.                               |
| Einzelbildfokus  |                                                                |
| AF-C             | Sich bewegende Motive, Landschaften usw.                       |
| kontinuierlicher |                                                                |
| Fokus            |                                                                |
| MF Manueller     | Tippen Sie auf den Bereich, der hervorgehoben werden soll (wie |
| Fokus            | das Gesicht einer Person), um ihn im Fokus zu erfassen.        |

• Fokus anpassen: Tippen Sie auf **AF**<sup>•</sup> und wählen Sie den Fokussierungsmodus aus.

Den Farbton anpassen: Tippen Sie auf **WB**<sup>•</sup> und wählen Sie "Weißabgleich" aus.

Bei Tageslicht können Sie auswählen; bei bewölkten oder schattigen Bedingungen können Sie auswählen.

Tippen Sie auf , um die Farbtemperatur zu ändern und dem Bild einen kühleren oder wärmeren Ton zu verleihen.

**3** Tippen Sie zum Aufnehmen auf den Verschluss.

Eakussionungsma Anwandhara Szanarian

i Bei der Anpassung einiger Parameter werden andere Parameter geändert. Bitte nehmen Sie die Anpassungen entsprechend Ihren Anforderungen vor.

# Videos aufnehmen

# Videos aufnehmen

Im Videomodus können Sie Hilfsfunktionen wie Zoom, Fokus und Beauty verwenden. Außerdem können Sie die Videoauflösung und Bildrate festlegen.

- 1 Öffnen Sie die Kamera und wählen Sie den Video-Modus aus.
- **2** Sie können wie folgt vorgehen, um die Aufnahme vorzubereiten:
  - Vergrößern oder verkleinern: Ziehen Sie beide Finger auf dem Bildschirm auseinander/ zusammen oder streichen Sie über die Zoomleiste, um zu vergrößern oder zu verkleinern.
  - Fokus: Tippen Sie auf den Bildschirm, den Sie hervorheben möchten. Halten Sie den Bildschirm gedrückt, um Belichtung und Fokus zu sperren.
  - Videoauflösung und Bildrate anpassen: Navigieren Sie zu S> Videoauflösung und wählen Sie die gewünschte Auflösung aus. Je höher die Auflösung, desto klarer wird das Video und desto größer ist die letztendlich generierte Videodatei. Treffen Sie Ihre Auswahl bitte entsprechend Ihren tatsächlichen Anforderungen.

Sie können auch auf **Bildrate** tippen, um die gewünschte Bildrate auszuwählen.

- Die oben genannten Funktionen werden nicht von allen Produkten unterstützt. Bitte prüfen Sie Ihr Produkt, um weitere Details zu erhalten.
- **3** Tippen Sie auf , um die Aufnahme zu starten.

Halten Sie während Aufnahmen + oder - gedrückt, um den Bildschirm zu vergrößern oder zu verkleinern.

Tippen Sie auf O, um das aktuelle Bild zu erfassen.

4 Tippen Sie zum Pausieren der Aufnahme auf und zum Beenden der Aufnahme auf

# **Zeitraffer-Foto**

# Den Zeitraffer zum Erstellen kurzer Videos verwenden

Sie können den Zeitraffer verwenden, um Bilder langsam über mehrere Minuten oder sogar Stunden aufzunehmen und sie dann zu einem kurzen Video zu verdichten. Auf diese Weise können Sie die Schönheit des Wandels einfangen - blühende Blumen, im Wind treibende Wolken und vieles mehr.

1 Navigieren Sie zu Kamera > Mehr und wählen Sie den Zeitraffer-Modus aus.

- 2 Bringen Sie Ihr Gerät in Position. Um Verwacklungen der Kamera zu vermeiden, verwenden Sie ein Stativ, um Ihr Gerät ruhig zu halten.
- **3** Tippen Sie auf , um die Aufnahme zu starten, und anschließend auf , um die Aufnahme zu beenden.

Das aufgenommene Video wird automatisch in der Galerie gespeichert.

# Kameraeinstellungen anpassen

# Kameraeinstellungen anpassen

Sie können die Kameraeinstellungen anpassen, um Fotos und Videos schneller aufzunehmen.

*i* Die folgenden Funktionen sind möglicherweise in einigen Kameramodi nicht verfügbar.

#### Das Seitenverhältnis anpassen

Navigieren Sie zu **Kamera** > 🐼 > **Seitenverhältnis** und wählen Sie ein Seitenverhältnis. Diese Funktion ist in einigen Modi nicht verfügbar.

#### Standortmarkierung aktivieren

Aktivieren Sie **Standortmarkierung**, um Ihren Standort in Fotos und Videos zu markieren.

Streichen Sie auf einem Foto oder Video in der Galerie nach oben, um den Aufnahmeort anzuzeigen.

#### Fotos mit einem Kameraraster gestalten

Verwenden Sie das Kameraraster, um Ihr Foto perfekt auszurichten.

- 1 Aktivieren Sie **Kameraraster**. Im Bildsucher werden dann Gitterlinien angezeigt.
- **2** Positionieren Sie das Motiv Ihres Fotos auf einem der Schnittpunkte und tippen Sie anschließend auf die Verschluss-Schaltfläche.

#### Spiegelbild aktivieren

Bei Verwendung der Frontkamera tippen Sie auf 😳 , um **Spiegelbild** zu aktivieren oder deaktivieren.

#### Auslöserton stummschalten

Aktivieren Sie Stumm, um den Auslöserton der Kamera stummzuschalten.

i Diese Funktion ist nur in einigen Ländern und Regionen verfügbar.

#### Foto bei Lächeln

Aktivieren Sie **Foto bei Lächeln**. Die Kamera nimmt nun automatisch ein Foto auf, wenn es ein Lächeln im Bildsucher erkennt.

#### Verwenden Sie die horizontale Ebene für bessere Kompositionen

Aktivieren Sie **Horizontale Ebene**, um eine horizontale Führungslinie auf dem Bildsucher anzuzeigen.

Wenn die gestrichelten Linie genau auf der durchgezogenen Linie liegt, bedeutet das, dass die Kamera parallel zur horizontalen Ebene ausgerichtet ist.

# Galerie verwalten

# Fotos und Videos anzeigen

In der Galerie können Sie Ihre Fotos und Videos anzeigen, bearbeiten und teilen.

#### Nach Aufnahmezeit anzeigen

Öffnen Sie **Galerie**. Ziehen Sie die Finger auf der Registerkarte **Fotos** auf dem Bildschirm zusammen, um zur Monatsansicht zu wechseln, und auseinander, um zur Tagesansicht zu wechseln.

Sie können auch den Trackball am Rand ziehen, um die Zeit anzuzeigen.

#### Nach Album anzeigen

Sie können Fotos und Videos auf der Registerkarte **Alben** nach Album anzeigen.

Einige Fotos und Videos werden in Standardalben gespeichert. Zum Beispiel werden Videos, die mit der Kamera aufgenommen wurden, im Album **Kamera** gespeichert. Screenshots und Bildschirmaufnahmen werden im Album **Screenshots** gespeichert.

### Details über Fotos und Videos anzeigen

- **1** Tippen Sie in Galerie auf ein Foto oder Video, um es als Vollbild anzuzeigen. Tippen Sie erneut auf den Bildschirm, um das Menü auszublenden.
- 2 Tippen Sie im Vollbildmodus auf (U), um Details zum Foto oder Video anzuzeigen, wie z. B. Speicherpfad, Auflösung und Größe.

# In der Galerie nach Bildern suchen

Geben Sie Schlüsselwörter, z. B. die Zeit, den Ort und das Motiv, in der Suchleiste der Galerie ein, um nach Bildern zu suchen.

- Navigieren Sie zu Galerie > Alben und geben Sie die Stichwörter, nach denen Sie suchen möchten, in das Suchfeld oben auf dem Bildschirm ein. Geben Sie Stichwörter für das Bild ein (z. B. "Essen", "Landschaft", "Blumen").
- 2 Die Galerie zeigt Ihnen dann zu den Stichwörtern gehörende Bilder und schlägt verwandte Stichwörter vor. Tippen Sie auf ein Stichwort oder geben Sie weitere Stichwörter ein, um eine präzisere Suche durchzuführen.

i Diese Funktion kann abhängig vom Gerät variieren.

# Fotos und Videos bearbeiten

Die Galerie bietet zahlreiche Funktionen zum Bearbeiten Ihrer Fotos und Videos.

### Standardbearbeitung

1 Öffnen Sie die **Galerie**, tippen Sie auf die Miniaturansicht des Fotos, das Sie bearbeiten

möchten, und tippen Sie anschließend auf 🖉 , um auf die Bearbeitungsfunktionen zuzugreifen.

 Zuschneiden und drehen: Tippen Sie auf Zuschneiden und wählen Sie einen Rahmen aus, ziehen Sie das Raster oder seine Ecken, um auszuwählen, welchen Teil Sie behalten möchten.

Um das Foto zu drehen, tippen Sie auf **Zuschneiden** und ziehen Sie das Winkelrad auf die gewünschte Ausrichtung.

Tippen Sie auf  $\bigcirc$ , um das Foto um 90 Grad zu drehen. Tippen Sie auf  $\bigcirc$ , um das Foto zu spiegeln.

- Filtereffekt hinzufügen: Tippen Sie auf **Filter**, um einen Filter auszuwählen.
- Fotoeffekte anpassen: Tippen Sie auf **Anpassen**, um Helligkeit, Kontrast, Sättigung und andere Aspekte des Fotos anzupassen.
- Sonstige: Tippen Sie auf Mehr, um andere Bearbeitungen am Foto vorzunehmen, z. B. das Hinzufügen von Farbspritzern, Unschärfe, Kritzeleien oder eines Textelements.
- 2 Tippen Sie auf ✓, um Ihre Änderungen zu speichern, und anschließend auf 亗, um das Foto zu speichern.

### Sticker zu Fotos hinzufügen

- 1 Tippen Sie in der Galerie auf ein Foto und navigieren Sie anschließend zu 2 > Mehr > Sticker.
- 2 Wählen Sie den Stickertyp aus, den Sie hinzufügen möchten, z. B. Zeit, Wetter oder Stimmung.
- **3** Wählen Sie einen Sticker aus und ziehen Sie ihn, um seine Position zu ändern. Bei einigen Sticker-Typen können Sie auch den Text bearbeiten.
- 4 Tippen Sie auf ✓, um Ihre Änderungen zu speichern, und anschließend auf 亗, um das Foto zu speichern.

# Fotos verpixeln

- 1 Tippen Sie in der Galerie auf ein Foto und navigieren Sie anschließend zu 2 > Mehr > Mosaik.
- **2** Wählen Sie Stil und Größe des Mosaiks aus, um Teile eines Fotos abzudecken.
- **3** Tippen Sie zum Entfernen des Mosaiks auf **Radierer** und wischen Sie es vom Foto.

**4** Tippen Sie auf , um Ihre Änderungen zu speichern, und anschließend auf , um das Foto zu speichern.

#### Fotos umbenennen

- 1 Tippen Sie in Galerie auf die Miniaturansicht des Fotos, das Sie umbenennen möchten.
- **2** Navigieren Sie zu **·** > **Umbenennen** und geben Sie einen neuen Namen ein.
- **3** Tippen Sie auf **OK**.

### Collage

Sie können die Collage-Funktion in Galerie verwenden, um mehrere Fotos zum einfacheren Teilen schnell zu einem Foto zu kombinieren.

- **1** Sie können auf eine der folgenden Arten auf die Collage-Funktion zugreifen:
  - Tippen Sie auf der Registerkarte **Entdecken** auf **Collage erstellen**, wählen Sie die gewünschten Fotos aus und tippen Sie dann auf **Erstellen**.
  - Halten Sie auf der Registerkarte **Fotos** oder **Alben** die gewünschten Fotos gedrückt und
    - navigieren Sie anschließend zu  $-\dot{Q}$  > **Collage**.
- **2** Wählen Sie eine Vorlage aus. Anschließend haben Sie folgende Möglichkeiten:
  - Ein Foto verschieben: Halten Sie das Foto gedrückt und ziehen Sie es auf eine andere Position.
  - Einstellen, welcher Teil eines Fotos angezeigt wird: Streichen Sie über das Foto oder ziehen Sie Ihre Finger auf dem Foto zusammen oder auseinander, so dass nur der gewünschte Teil im Raster angezeigt wird.
  - Foto drehen: Tippen Sie auf das Foto und anschließend auf  $^{6}$ , um es zu drehen, oder auf  $^{6}$ , um es umzudrehen.
  - Ränder hinzufügen oder entfernen: Standardmäßig werden die Ränder zwischen den Fotos und entlang der Rasterränder angezeigt. Zum Entfernen tippen Sie auf **Rahmen**.

3 Tippen Sie zum Speichern der Collage auf └└ . Navigieren Sie zu Alben > Collagen, um die gespeicherte Collage anzuzeigen.

# **Bilder und Videos teilen**

Navigieren Sie zu **Alben**. Sie können Bilder und Videos auf die folgenden Arten teilen:

· Ein einzelnes Bild oder Video teilen: Tippen Sie auf ein Bild oder Video und anschließend auf

, um es zu teilen.

• Mehrere Bilder oder Videos teilen: Halten Sie in einem Album ein Bild oder Video gedrückt, um in den Mehrfachauswahl-Modus zu wechseln, wählen Sie mehrere Bilder und Videos aus

und tippen Sie zum Teilen auf 🔑.

#### Sichere Fotofreigabe

Mit der Funktion Sichere Fotofreigabe können Sie Informationen wie den Aufnahmeort und die Aufnahmedaten entfernen, um zu verhindern, dass Ihre Privatsphäre bei der Freigabe verletzt wird.

- 1 Navigieren Sie zu Galerie > Alben.
- 2 Wählen Sie ein oder mehrere Fotos aus und tippen Sie auf
- **3** Überprüfen Sie die Nachricht oben links auf dem Freigabebildschirm. Wenn der Schutz der Privatsphäre nicht aktiviert ist, tippen Sie auf **Datenschutz-Optionen**. Daraufhin wird das Fenster **Datenschutz-Optionen** angezeigt. Folgen Sie den Bildschirmanweisungen, um diese Funktion zu aktivieren und Fotos sicher zu teilen.

# Alben ordnen

Ordnen Sie Ihre Fotos und Videos in Alben, um sie ganz einfach zu sichten.

# Alben hinzufügen

- 1 Navigieren Sie zu Galerie > Alben.
- 2 Tippen Sie auf +, benennen Sie das Album und tippen Sie dann auf **OK**.
- **3** Wählen Sie die Fotos oder Videos aus, die Sie hinzufügen möchten, und verschieben oder kopieren Sie sie dann in das Album.

# Alben sortieren

- **1** Navigieren Sie zu **Galerie** > **Alben** > **•** und tippen Sie auf **Alben sortieren**.
- 2 Ziehen Sie neben ein Album an der gewünschten Position. Tippen Sie auf **Zurücksetzen**, um die Alben auf die Standardreihenfolge zurückzusetzen.

### Fotos und Videos verschieben

- 1 Öffnen Sie ein Album und halten Sie anschließend die Fotos und Videos, die Sie verschieben möchten, zum Auswählen gedrückt.
- **2** Tippen Sie auf · > **Verschieben**, um das gewünschte Album auszuwählen.
- **3** Sobald die Elemente verschoben wurden, sind sie nicht mehr in ihrem ursprünglichen Album vorhanden.

Die Alben Alle Fotos und Videos zeigen alle auf Ihrem Gerät gespeicherten Fotos und Videos. Durch das Verschieben von Elementen zwischen Alben wird die Ansicht in diesen Alben nicht beeinträchtigt.

#### Fotos und Videos löschen

Halten Sie die zu löschenden Elemente gedrückt und navigieren Sie dann zu **Löschen** > **Löschen**.

Einige voreingestellte Alben, wie z. B. die Alben Alle Fotos, Meine Favoriten, Videos und Kamera, können nicht gelöscht werden.

Gelöschte Fotos und Videos werden vorübergehend in das Album **Zuletzt gelöscht** verschoben, bevor sie nach 30 Tagen dauerhaft gelöscht werden.

Halten Sie die Miniaturansicht eines Fotos oder Videos im Album **Zuletzt gelöscht** gedrückt, um es dauerhaft zu löschen, und navigieren Sie anschließend zu **Löschen** > **Löschen**.

#### Gelöschte Fotos und Videos wiederherstellen

Halten Sie im Zuletzt gelöscht-Album die Elemente gedrückt, die Sie wiederherstellen

möchten, und tippen Sie anschließend auf O, um sie in ihren ursprünglichen Alben wiederherzustellen.

Wenn das ursprüngliche Album gelöscht wurde, wird ein neues erstellt.

### Fotos oder Videos zu Favoriten hinzufügen

Öffnen Sie ein Foto oder Video und tippen Sie anschließend auf  $\heartsuit$  .

Das Element wird in seinem ursprünglichen Album und im **Meine Favoriten**-Album angezeigt.

### Alben blockieren

Blockiere App-Alben von Drittanbietern, um zu verhindern, dass sie in der Galerie angezeigt werden.

- 1 Tippe in der Liste **Sonstige** auf das Album, das du blockieren möchtest.
- 2 Wenn oben angezeigt wird, bedeutet dies, dass das Album blockiert werden kann.

# Gehe zu > Sperren.

Blockierte Alben können nur in **Dateien** angesehen werden.

**3** Öffne zum Aufheben der Blockierung eines Albums **Sonstige**, tippe auf **Gesperrte Alben anzeigen** und anschließend auf **Sperrung aufheben** neben dem Album.

*i* Nur manche Alben in **Sonstige** können blockiert werden.

#### Album ausblenden

Wenn Sie private Bilder und Videos haben, die Sie nicht im Album anzeigen möchten, können Sie diese ausblenden.
Tippen Sie auf der Registerkarte Alben auf ein Album, drücken Sie lange, um das

ausblendende Bild oder Video auszuwählen, und tippen Sie auf · > Ausblenden > OK. Die ausgewählten Bilder und Videos werden ausgeblendet. Sie haben folgende Möglichkeiten:

- Tippen Sie auf der Registerkarte Alben auf 
   > Versteckte Elemente, um die augeblendeten Bilder und Videos anzuzeigen.
- Drücken Sie lange, um ein Bild oder Video in Versteckte Elemente auszuwählen und tippen Sie auf Einblenden.

Nachdem Sie das Ausblenden aufgehoben haben, werden die Bilder und Videos im ursprünglichen Album wiederhergestellt.

i Bilder und Videos in freigegebenen Alben können nicht ausgeblendet werden. Es wird auf die jeweilige Situation verwiesen.

# Apps

## Apps

## App-Grundlagen

## Apps deinstallieren

Du kannst eine App durch eine der folgenden Methoden deinstallieren:

- Wenn du den Startbildschirm im Standard-Stil verwendest, tippe auf das App-Symbol auf dem Startbildschirm und halte es gedrückt, tippe dann auf Deinstallieren und folge den Anweisungen.
- Wenn du den Startbildschirm im Drawer-Stil verwendest, tippe auf das App-Symbol im Drawer und halte es gedrückt, tippe dann auf Deinstallieren und folge den Anweisungen.
- Gehe zu **Einstellungen** > **Apps** > **Apps**, tippe auf die App und tippe auf **Deinstallieren**.
- *i* Einige vorinstallierte System-Apps können nicht deinstalliert werden, da deren Deinstallation Systemfehler verursachen kann.

## Hintergrund-Apps verwalten

- 1 Rufen Sie den Bildschirm mit den zuletzt verwendeten Aufgaben mit einer der folgenden Methoden auf, je nachdem, welche Navigationsmethode Sie verwenden:
  - Gesten: Streichen Sie vom unteren Bereich des Bildschirms aus nach oben und halten Sie den Bildschirm gedrückt.
  - Drei-Tasten-Navigation: Tippen Sie auf
- **2** Auf dem Bildschirm mit den zuletzt verwendeten Aufgaben können Sie folgende Vorgänge durchführen:
  - Streichen Sie über den Bildschirm, um die App-Vorschau anzuzeigen.
  - Berühren Sie eine App-Vorschau, um auf eine App zuzugreifen.
  - Streichen Sie in einer App-Vorschau nach oben, um eine App zu schließen.
  - Streichen Sie in einer App-Vorschau nach unten, um sie zu sperren. 🙆 wird oben in

der App-Vorschau angezeigt. Wenn Sie 🔟 berühren, wird diese App nicht geschlossen.

- Streichen Sie erneut nach unten, um sie zu entsperren.  $\bigcirc$  wird ausgeblendet.
- Berühren Sie ण , um alle Apps zu schließen (außer denen, die Sie gesperrt haben).

## Den Cache einer App löschen

Löschen Sie Dateien im App-Cache, um Speicherplatz freizugeben.

Navigieren Sie zu **Einstellungen** > **Apps** > **Apps**, wählen Sie die, deren Cache Sie löschen möchten und navigieren Sie anschließend zu **Speicher** > **Cache löschen**.

## Telefon

## Anruf tätigen

## Eine Nummer wählen oder einen Kontakt auswählen, um einen Anruf zu tätigen

Verwenden Sie eine der folgenden Methoden, um einen Anruf zu tätigen:

- Öffnen Sie Telefon, geben Sie einen Teil einer Telefonnummer, den ersten Buchstaben eines Kontaktnamens oder die Initialen eines Kontakts ein, um einen Kontakt zu finden, und tippen Sie anschließend darauf, um einen Anruf zu tätigen.
- Öffnen Sie Telefon, tippen Sie auf die Registerkarte Kontakte und suchen Sie anschließend nach einem Kontakt oder wählen Sie einen Kontakt aus der Kontaktliste aus, um einen Anruf zu tätigen.

Tippen Sie auf •, um den Anruf zu beenden.

## Direktwahl verwenden

Nachdem Sie die Direktwahl für einen Kontakt eingerichtet haben, können Sie diesen Kontakt mit der zugewiesenen Nummerntaste schnell anrufen.

Navigieren Sie zu **Telefon** > • • > **Einstellungen** > **Direktwahl**, wählen Sie eine Nummerntaste aus und legen Sie anschließend einen Kontakt für diese Direktwahl-Zahl aus.

## Anruf durch Drücken der Ein-/Aus-Taste beenden

Drücken Sie während eines Anrufs die Ein-/Aus-Taste, um diesen zu beenden.

Navigieren Sie zu **Telefon** > • **Einstellungen** > **Mehr** und aktivieren Sie **Ein/Aus beendet Anruf**.

## Anrufhintergrund festlegen

Gehen Sie wie folgt vor, um einen Hintergrund festzulegen:

- 1 Navigieren Sie zu Einstellungen > Startbildschirm & Hintergrund > Hintergrund.
- **2** Wählen Sie ein Bild aus und legen Sie es als Hintergrund fest.

Sie können auch ein Profilbild für einen Kontakt festlegen, das auf dem Anrufhintergrund angezeigt wird.

1 Öffnen Sie **Telefon**, tippen Sie auf die Registerkarte **Kontakte** und wählen Sie anschließend einen Kontakt aus.

2 Tippen Sie auf und anschließend auf , um ein Profilbild für den ausgewählten Kontakt festzulegen.

## Auslandsgespräch tätigen

- **1** Wenden Sie sich an Ihren Mobilfunkanbieter, um den internationalen Anrufdienst zu aktivieren und Informationen zu erhalten.
- 2 Öffnen Sie **Telefon**, tippen Sie auf die Registerkarte **Kontakte** und wählen Sie anschließend einen Kontakt aus, um einen Anruf zu tätigen.
- **3** Öffnen Sie für Nummern, die nicht in der Kontaktliste gespeichert sind, das Wählprogramm und halten Sie die Nummerntaste **0** gedrückt, bis das Symbol **+** angezeigt wird. Geben Sie

die Ländervorwahl und Telefonnummer ein und tippen Sie anschließend auf S, um ein Auslandsgespräch zu tätigen.

## Neues Anruferlebnis mit VoWLAN starten

VoWLAN basiert auf dem WLAN-Netzwerk für Internetanrufe und kann im Flugmodus verwendet werden.

- 1 Diese Funktion erfordert die Unterstützung durch Ihren Anbieter. Wenden Sie sich bitte an Ihren Anbieter, um VoWLAN zu aktivieren.
- 2 Gehen Sie zu Telefon > > Einstellungen > Wi-Fi Calling und schalten Sie Wi-Fi Calling ein.
- 3 Wenn die Einstellungen nicht automatisch wirksam werden, stellen Sie die Netzwerkeinstellungen wieder her. Gehen Sie zu Einstellungen > System& Aktualisierungen > Zurücksetzen > Netzwerkeinstellungen zurücksetzen und setzen Sie das WLAN, mobile Daten und Bluetooth zurück.

## Eingehende Anrufe verwalten

Sie können die Anklopffunktion verwenden, um eingehende Anrufe anzunehmen, wenn Sie bereits telefonieren.

Wenn Sie einen Anruf nicht annehmen können, weil Ihr Gerät defekt oder das Netzwerksignal schlecht ist, können Sie zudem die Rufumleitung so einstellen, dass Anrufe an eine andere Nummer oder ein anderes Gerät weitergeleitet werden.

## Einen eingehenden Anruf annehmen oder ablehnen

Wenn Sie einen Anruf erhalten, wenn der Bildschirm entsperrt ist:

- Tippen Sie auf **S**, um den Anruf anzunehmen.
- Tippen Sie auf •, um den Anruf abzulehnen.
- Tippen Sie auf  $\mathcal{O}$ , um den Anruf abzulehnen und mit einer Nachricht zu antworten.

## Schnelle Anrufe aktivieren

Wenn ein Anruf eingeht, nehmen Sie das Telefon in die Hand und halten es an Ihr Ohr, um den Anruf automatisch anzunehmen. Wenn Sie eine Freisprecheinrichtung oder Bluetooth-Kopfhörer verwenden, halten Sie das Telefon an Ihr Ohr, um in den Hörmuschelmodus zu wechseln.

Gehen Sie zu Einstellungen > Bedienungshilfen > Verknüpfungen und Gesten > Anrufe annehmen und vergewissern Sie sich, dass die Funktion Anrufe annehmen eingeschaltet ist.

#### Anklopffunktion aktivieren

Mit der Anklopfen-Funktion können Sie einen eingehenden Anruf während eines laufenden Anrufs annehmen, indem Sie den ersten Anruf halten. Diese Funktion erfordert die Unterstützung durch Ihren Anbieter. Nähere Angaben dazu erhalten Sie von Ihrem Anbieter.

Navigieren Sie zu **Telefon** > • • > **Einstellungen** und anschließend zu **Mehr** > **Anklopfen**.

*i* Wenn zwei SIM-Karten in Ihrem Telefon eingesetzt sind, konfigurieren Sie die Einstellungen jeweils für SIM 1 und SIM 2.

Diese Funktion kann je nach Anbieter variieren.

#### Neue eingehende Anrufe während eines Gesprächs annehmen

- 1 Wenn Sie einen eingehenden Anruf erhalten, während Sie telefonieren, tippen Sie auf um diesen anzunehmen.
- 2 Tippen Sie auf oder einen gehaltenen Anruf in der Anrufliste, um zwischen den beiden Anrufen zu wechseln.

#### Rufumleitung aktivieren

Nach Aktivieren der Rufumleitungsfunktion werden Anrufe, die Ihre vorab festgelegten Voraussetzungen erfüllen, automatisch an eine spezifische Telefonnummer weitergeleitet. Diese Funktion erfordert die Unterstützung durch Ihren Anbieter. Nähere Angaben dazu erhalten Sie von Ihrem Anbieter.

- 1 Öffnen Sie Telefon, navigieren Sie zu · > Einstellungen und tippen Sie auf Rufumleitung.
- **2** Wählen und aktivieren Sie die Weiterleitungsmethode. Geben Sie dann die Zielnummer ein und bestätigen Sie diese.

Wenn zwei SIM-Karten in Ihrem Telefon eingesetzt sind, konfigurieren Sie die Einstellungen jeweils für SIM 1 und SIM 2.

Diese Funktion kann je nach Anbieter variieren.

#### Rufumleitung deaktivieren

1 Öffnen Sie Telefon, navigieren Sie zu 🗼 > Einstellungen und tippen Sie auf Rufumleitung.

**2** Wählen Sie den Weiterleitungsmodus und deaktivieren Sie ihn.

## Spam-Anrufe filtern und blockieren

Legen Sie verschiedene Regeln zum Blockieren fest, um Werbe-, betrügerische und andere Arten von Spam-Anrufen zu blockieren.

### Spam-Anrufe filtern

1 Navigieren Sie zu Telefon > Blockiert > .

Navigieren Sie alternativ zu **Systemmanager** > **Blockiert** > 🐼 .

**2** Tippen Sie auf **Regeln zur Anrufblockierung** und aktivieren Sie die Schalter der entsprechenden Regeln zur Blockierung.

#### Eingehende Anrufe von bestimmten Nummern blockieren

Sie können eingehende Anrufe von bestimmten Nummern mit einer der folgenden Methoden blockieren:

- Navigieren Sie zu Telefon > : > Blockiert > : > Schwarze Liste, tippen Sie auf und fügen Sie anschließend die Telefonnummern hinzu, die Sie blockieren möchten.
- · Öffnen Sie Telefon, tippen Sie auf die Registerkarte Kontakte und anschließend auf den

Kontakt, den Sie blockieren möchten. Wählen Sie dann 🗼 > Kontakt blockieren.

#### Festlegen, ob Benachrichtigungen für blockierte Anrufe empfangen werden sollen

Navigieren Sie zu **Telefon** > **Blockiert** > **Senachrichtigungen empfangen** und legen Sie fest, ob Benachrichtigungen empfangen werden sollen, wenn Anrufe blockiert werden.

#### Blockierte Anrufe verwalten

Auf dem Bildschirm "Blockiert" können Sie blockierte Anrufe verwalten, z. B. durch das Zurückrufen von Nummern, Löschen von Einträgen oder das Erheben eines Einspruchs, wenn eine Nummer fälschlicherweise markiert wurde.

Navigieren Sie zu **Telefon** > • • > **Blockiert**. Anschließend haben Sie folgende Möglichkeiten:

- Tippen Sie auf einen Eintrag und wählen Sie Anruf, um Nummern zurückzurufen, oder wählen Sie Zur Vertrauensliste hinzufügen oder Kontakt hinzufügen oder tippen Sie auf Löschen, um alle Einträge zu löschen.
- Tippen Sie auf **Löschen**, um mehrere blockierte Anrufe auf einmal zu löschen.
- Tippen Sie auf **Blockierregeln**, um die Blockierungsregeln zu ändern.

## **Notfall-SOS und Notrufe**

#### Apps

#### Notfall-SOS verwenden

Wenn Sie sich in einer Notfallsituation befinden, können Sie schnell und diskret eine SOS-Nachricht senden oder einen SOS-Anruf an Ihre Notfallkontakte tätigen.

- 1 Navigieren Sie zu Einstellungen > Sicherheit > Notfall-SOS und tippen Sie auf Notfallkontakte, um einen Notfallkontakt hinzuzufügen.
- 2 Aktivieren Sie **Zusätzlich eine SOS-Nachricht senden** und **Automatischer SOS-Anruf** und legen Sie die jeweiligen Berechtigungen gemäß den Aufforderungen fest.

Sobald Sie die Notfall-SOS-Funktion aktiviert haben und sich in einer Notfallsituation befinden, drücken Sie die Ein-/Aus-Taste fünfmal schnell hintereinander. Anschließend sendet Ihr Gerät automatisch eine Nachricht mit Ihrem derzeitigen Standort an Ihre Notfallkontakte. Es ruft außerdem automatisch nacheinander Ihre Notfallkontakte an, spielt eine zuvor aufgenommene Notfallnachricht ab und beendet den Anruf dann automatisch.

Wenn **Automatischer SOS-Anruf** deaktiviert ist, ruft Ihr Gerät nach Senden der Nachricht den Notruf-Bildschirm auf, über den Sie schnell einen Notfalldienst oder einen Ihrer Notfallkontakte anrufen können.

### Notrufe tätigen

Im Notfall können Sie Notrufe direkt vom Sperrbildschirm Ihres Geräts aus tätigen, auch wenn kein Signal vorhanden ist.

- Die Notruf-Funktion unterliegt lokalen Vorschriften und denen Ihres Mobilfunkanbieters. Netzwerkprobleme oder andere Störungen können zu fehlgeschlagenen Notrufen führen.
- 1 Greifen Sie über den Sperrbildschirm auf den Bildschirm zur Passworteingabe zu und tippen Sie anschließend auf **Notruf**. Wenn Sie sich in einem Bereich mit gutem Signal befinden und Ihr Gerät Internetzugang hat, ermittelt es automatisch Ihren Standort und zeigt diesen auf dem Bildschirm an.
- 2 Geben Sie Ihre lokale Notrufnummer ein und tippen Sie auf S, um diese Nummer anzurufen. Sie können auch auf **Notfallinformationen** tippen und einen Notfallkontakt für den Anruf auswählen.

## Bedienungen während eines Anrufs durchführen

Während eines Anrufs wird ein Menü für eingehende Anrufe angezeigt.

- Tippen Sie auf (), um den Audiokanal auf den Lautsprecher umzuschalten.
- Tippen Sie auf +, um einen weiteren Anruf zu starten. Diese Funktion erfordert die Unterstützung durch Ihren Anbieter. N\u00e4here Angaben dazu erhalten Sie von Ihrem Anbieter.
- Tippen Sie zum Anzeigen des Wählprogramms auf
- Während eines Anrufs können Sie den Anrufbildschirm ausblenden und auf andere Apps zugreifen, indem Sie über den aktuellen Navigationsmodus auf Ihrem Gerät zum vorherigen Bildschirm oder Startbildschirm zurückkehren.

• Tippen Sie auf <sup>O</sup>, um einen Anruf zu beenden.

## Kalender

## Termine verwenden

Termine helfen Ihnen, Aktivitäten in Ihrem täglichen Leben und Ihrer Arbeit zu planen, wie z. B. die Teilnahme an Firmenmeetings, die Organisation von Treffen in der Freizeit oder Zahlung von Kreditkartenabrechnungen. Sie können Termine hinzufügen und Erinnerungen festlegen, damit Sie Ihren Zeitplan im Voraus organisieren können.

## Termine hinzufügen

- **1** Gehen Sie zum **Kalender** und tippen Sie auf <sup>(</sup>
- **2** Geben Sie Details wie Titel, Ort, Start- und Endzeit des Termins ein.
- **3** Tippen Sie auf **Erinnerung hinzufügen**, um eine zweite Erinnerung für den Termin einzurichten.
- **4** Tippen Sie auf , um den Termin zu speichern.

## **Termin suchen**

- **1** Tippen Sie auf dem Bildschirm **Kalender** auf
- **2** Geben Sie Schlüsselwörter Ihres Termins, wie den Titel und Ort, in das Suchfeld ein.

## Termin teilen

- 1 Öffnen Sie den **Kalender**, tippen Sie auf einen Termin auf dem Kalenderbildschirm oder auf der Registerkarte "Termine".
- 2 Tippen Sie auf 🗼 > Teilen, um den Termin bei Aufforderung wie von Ihnen gewünscht zu teilen.

## Termine löschen

Sie können Termine mit der folgenden Methode löschen:

• Tippen Sie im Kalender-Bildschirm den Termin an, den Sie löschen möchten, und dann auf Löschen.

## Kalenderbenachrichtigung festlegen

Stellen Sie die Art der Kalenderbenachrichtigung entsprechend Ihren Anforderungen ein. Sie können Statusleisten-, Banner- und Klingelton-Benachrichtigungen festlegen. Nach Einstellen

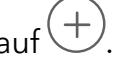

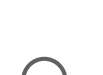

der standardmäßigen Erinnerungszeit sendet Ihr Gerät eine Benachrichtigung zum angegebenen Zeitpunkt.

Navigieren Sie zu **Kalender** > • • > **Einstellungen**.

- Tippen Sie auf **Standard-Erinnerungszeit** oder **Erinnerungszeit für ganztägige Termine**, um eine Erinnerungszeit festzulegen.
- Tippen Sie auf Benachrichtigungen und aktivieren Sie Benachrichtigungen zulassen.
   Befolgen Sie zum Erstellen des Benachrichtigungstyps die Bildschirmanweisungen.

## Anzeigeeinstellungen für den Kalender anpassen

Sie können die Anzeigeeinstellungen für den Kalender anpassen, etwa indem Sie den Starttag der Woche auswählen und festlegen, ob die Kalenderwoche angezeigt wird.

- 1 Navigieren Sie zu Kalender > > Einstellungen.
- **2** Wählen Sie den Starttag der Woche aus oder aktivieren Sie den entsprechenden Schalter, um die Kalenderwoche anzuzeigen.

## Alternative Kalender festlegen

Sie können zu anderen Kalendern wechseln, z. B. zum chinesischen Mondkalender oder islamischen Kalender.

Navigieren Sie zu **Kalender** > **Einstellungen** > **Alternative Kalender** und wählen Sie den gewünschten Kalender aus.

## Uhr

## Alarme festlegen

Sie können festlegen, dass Alarme zu bestimmten Zeiten einen Ton abspielen oder vibrieren.

## Einen Alarm hinzufügen

- **1** Gehen Sie zu **Uhr** > **Wecker** und tippen Sie auf (+), um einen Alarm hinzuzufügen.
- **2** Beachten Sie die Eingabeaufforderungen zum Einstellen des Klingeltons, des Wiederholungsintervalls usw.
- **3** Tippen Sie auf  $\checkmark$ , um die Einstellungen zu speichern.

## Einen Alarm modifizieren oder löschen

Tippen Sie auf einen vorhandenen Alarm, um ihn zu modifizieren oder zu löschen.

### Einen Alarm in den Schlummerzustand versetzen

Wenn Sie nicht aufstehen möchten, wenn der Alarm klingelt, berühren Sie einfach die Schlummertaste oder drücken Sie die Ein-/Austaste.

Die Schlummerdauer wird beim Erstellen des Alarms festgelegt.

## Einen Alarm ausschalten

Wenn ein Alarm klingelt, streichen Sie nach links oder rechts auf der Schaltfläche unten auf dem Bildschirm, um ihn auszuschalten.

## Den Timer oder die Stoppuhr verwenden

Sie können den Timer verwenden, um von einer festgelegten Uhrzeit herunterzuzählen. Sie können auch die Stoppuhr verwenden, um die Dauer eines Ereignisses zu messen.

### Timer

Navigieren Sie zu **Uhr** > **Timer**, legen Sie die Zeitdauer fest und tippen Sie auf  $\bigcirc$ , um den

Timer zu starten. Tippen Sie zum Stoppen auf (U).

## Stoppuhr

Navigieren Sie **Uhr** > **Stoppuhr** und tippen Sie auf  $\bigcirc$ , um die Stoppuhr zu starten. Tippen Sie zum Stoppen auf  $\bigcirc$ .

## Duale Uhren auf dem Sperrbildschirm anzeigen

Wenn Sie sich außerhalb Ihrer Heimatzeitzone befinden, verwenden Sie **Duale Uhren**, um die Zeit Ihrer Heimatstadt und Ihres aktuellen Standorts auf dem Sperrbildschirm anzuzeigen.

Gehen Sie zu **Einstellungen** > **System& Aktualisierungen** > **Datum und Uhrzeit**, aktivieren Sie **Duale Uhren** und legen Sie eine **Heimatstadt** fest. Die Uhrzeiten Ihrer Heimatstadt und Ihres aktuellen Standorts werden jetzt beide auf dem Sperrbildschirm angezeigt.

Wenn Ihr aktueller Standort in derselben Zeitzone wie Ihre Heimatstadt liegt, wird nur eine Uhr auf dem Sperrbildschirm angezeigt.

## Memo

## Notiz erstellen

Um Ihre Gedanken und Inspirationen schnell nachzuverfolgen, können Sie Notizen mit den Modi "Handgeschrieben" (zum Schreiben oder Zeichnen von Inhalten) und "Dokument scannen" erstellen.

## Inhalt zu Notizen hinzufügen

- **1** Navigieren Sie zu **Memo** > **Notizen** und tippen Sie auf  $\oplus$ .
- **2** Geben Sie den Titel und Inhalt der Notiz ein. Sie können dann Folgendes durchführen:
  - Tippen Sie auf 🖉 , um eine Checkliste hinzuzufügen.
  - Tippen Sie auf A=, um Schriftart, Absatzausrichtung und Hintergrund zu ändern.
  - Tippen Sie auf 🚧, um ein Bild einzufügen. Halten Sie das Bild gedrückt und ziehen Sie es anschließend auf die gewünschte Position in der Notiz.
- **3** Tippen Sie auf  $\checkmark$ , um die Notiz zu speichern.

## **To-Dos erstellen**

Sie können To-Dos erstellen, um wichtige Dinge im Alltag wie Einkaufslisten, berufliche Aufgaben und Hausarbeiten festzuhalten.

#### To-Do-Element hinzufügen

Sie können ein To-Do-Element hinzufügen und sich an die Uhrzeit erinnern lassen.

Wenn Sie das To-Do-Element als wichtig markiert haben, wird bei gesperrtem Bildschirm eine Erinnerung auf dem gesamten Bildschirm angezeigt.

- **1** Navigieren Sie zu **Memo** > **To-Dos** und tippen Sie auf  $\bigcirc$ .
- **2** Geben Sie Ihr To-Do-Element ein.
- **3** Tippen Sie auf O, legen Sie eine Uhrzeit fest und tippen Sie auf **OK**.
- **4** Aktivieren Sie , um das To-Do-Element als wichtig zu markieren.
- **5** Tippen Sie auf **Speichern**.
- *i* Diese Funktion kann abhängig vom Gerät variieren.

#### Wiederholte Erinnerungen für ein To-Do-Element festlegen

Wenn Sie eine Uhrzeit für ein To-Do-Element festlegen, können Sie dafür einen Wiederholungsmodus (z. B. **Nie, Täglich, Wöchentlich, Monatlich** oder **Jährlich**) auswählen. Ihr Gerät wird Sie daraufhin wiederholt und zum angegebenen Zeitpunkt an das To-Do-Element erinnern.

## Ihr Memo verwalten

Sie können Ihre Memo-Elemente nach Kategorien sortieren und in verschiedenen Ordnern ablegen, unerwünschte Elemente löschen und Elemente mit anderen Personen teilen.

Wenn Sie eine Liste von Elementen oder ein einzelnes Element in Memo anzeigen, tippen Sie oben auf dem Bildschirm auf die Statusleiste, um schnell zum ersten Element oder zum Anfang des Elements zurückzukehren, das Sie gerade betrachten.

### App-Sperre für Memo-App verwenden oder eine Notiz sperren

**App-Sperre für Memo aktivieren**: Gehen Sie zu **Einstellungen** > **Sicherheit** > **App-Sperre**, geben Sie das Entsperrpasswort ein oder passen Sie das Passwort für die App-Sperre nach Aufforderung an und schalten Sie dann den Schalter neben Memo ein.

#### Memo-Elemente nach Kategorie sortieren

Um Notizen in verschiedene Ordner nach Kategorie zu sortieren, können Sie Bezeichnungen in verschiedenen Farben hinzufügen.

Sie können Memo-Elemente über eine der folgenden Methoden sortieren:

• Streichen Sie auf dem Bildschirm Alle Notizen auf einem Element nach links und wählen Sie

oder 😵 aus, um dieses Element nach oben zu verschieben oder mit einem Sternchen zu kennzeichnen.

• Streichen Sie auf dem Bildschirm Alle Notizen oder Alle To-Dos auf einem Element nach

links, tippen Sie auf 🕒 und wählen Sie ein Notizbuch für dieses Element aus.

• Halten Sie eine Notiz oder ein To-Do-Element gedrückt, wählen Sie diejenigen aus, die Sie

unter derselben Kategorie klassifizieren möchten, und tippen Sie dann auf igodot.

😥 Elemente in einem Exchange-Konto können nicht verschoben werden.

#### Memo-Elemente synchronisieren

Streichen Sie von der Exchange-E-Mail-Liste nach unten, um Notizen und Aufgaben vom aktuellen Konto mit Memo zu synchronisieren. Die entsprechenden Notizen und To-Do-Elemente werden daraufhin automatisch erzeugt.

Ein nach dem Exchange-Konto benannter Ordner wird automatisch in Memo angelegt.

#### Memo-Elemente freigeben

Memo-Elemente lassen sich auf folgende Arten freigeben:

· Um eine einzelne Notiz oder Aufgabe freizugeben, öffnen Sie die Notiz oder Aufgabe, die

Sie freigeben möchten, im **Alle Notizen** oder **Alle To-Dos** Bildschirm, tippen Sie auf *und* teilen Sie sie je nach Bedarf.

Notizen können geteilt werden, indem Sie auf **Als Bild**, **Als Text**, **Als Dokument exportieren** oder **Mit anderem Gerät teilen** tippen.

- Nach dem Tippen auf Als Dokument exportieren, können Sie wählen, ob Sie die Notiz als TXToder HTML-Datei exportieren möchten, die dann standardmäßig unter Dateien > Browsen > Telefon > Documents > NotePad gespeichert wird.
- Um mehrere Notizen zu teilen, halten Sie auf dem Alle Notizen-Bildschirm eine Notiz

gedrückt und wählen dann alle aus, die Sie teilen möchten. Tippen Sie dann auf 🚧 und teilen Sie sie nach Bedarf.

### Memo-Elemente drucken

- 1 Öffnen Sie das zu druckende Element auf dem Alle Notizen-Bildschirm.
- 2 Navigieren Sie zu · > Drucken, wählen Sie anschließend einen Drucker aus und konfigurieren Sie die Druckeinstellungen gemäß Aufforderung.

### Memo-Elemente löschen

Sie können Memo-Elemente über eine der folgenden Methoden löschen:

• Streichen Sie auf dem Bildschirm Alle Notizen oder Alle To-Dos auf einem Element nach

links und tippen Sie auf 😇 , um es zu löschen.

 Halten Sie eine Notiz oder ein To-Do-Element gedrückt, das Sie löschen möchten, wählen oder ziehen Sie die Kontrollkästchen anderer Notizen oder To-Do-Elemente, die Sie

ebenfalls löschen möchten, und tippen Sie anschließend auf 10 .

Tippen Sie zum Wiederherstellen eines gelöschten Memo-Elements auf **Alle Notizen** oder **Alle To-Dos**, wählen Sie das Element aus, das Sie in **Zuletzt gelöscht** wiederherstellen möchten und

tippen Sie anschließend auf

## Rekorder

## Audioaufnahme

- 1 Öffnen Sie **Rekorder** im Ordner **Werkzeuge**. Tippen Sie auf <sup>•</sup>, um die Aufnahme zu starten.
- **2** Sie können auf tippen, um wichtige Punkte während der Aufnahme zu markieren.
- **3** Tippen Sie auf , um die Aufnahme zu beenden.
- **4** Sie können lange auf die Aufnahmedatei drücken, um sie freizugeben, umzubenennen und zu löschen.

Navigieren Sie zu **Dateien > Browsen > Telefon > Sounds**, um die Datei anzuzeigen.

### Die Audioaufnahme wiedergeben

Die Aufnahmedateien werden in einer Liste auf der Startseite von **Rekorder** angezeigt und können durch Antippen wiedergegeben werden.

Auf dem Bildschirm des Players haben Sie folgende Möglichkeiten:

- Tippen Sie auf , um die Abschnitte ohne Ton automatisch zu überspringen.
- Tippen Sie auf (1.0), um die Wiedergabegeschwindigkeit zu ändern.
- Tippen Sie auf  $\overline{\Box}$ , um wichtige Punkte zu markieren.
- Tippen Sie auf den Namen einer Markierung, um sie umzubenennen.

### Audioaufnahmedateien bearbeiten

**1** Gehen Sie zur Startseite von **Rekorder**. Tippen Sie auf die Aufnahmedatei.

ЩЩ

- **2** Tippen Sie auf 😽. Die vollständige Wellenform der Aufnahme wird angezeigt.
- **3** Ziehen Sie die Schieberegler für die Start- und Endzeit der Aufnahme, um einen Abschnitt auszuwählen. Sie können den Wellenformbereich auch mit zwei Fingern zoomen, um den Bereich anzupassen und dann den Abschnitt auszuwählen.

则归

4 Tippen Sie auf 🕉. Wählen Sie Ausgewählten Teil behalten oder Ausgewählten Teil löschen aus.

#### Audioaufnahmedateien freigeben

Gehen Sie zur Startseite von **Rekorder**. Sie können Audioaufnahmedateien mit einer der folgenden Methoden freigeben:

- Drücken Sie lange auf die Aufnahmedatei, um den Mehrfachauswahlmodus aufzurufen, markieren Sie eine oder mehrere Aufnahmedateien, die Sie freigeben möchten, tippen Sie auf **Teilen** und wählen Sie anschließend eine Freigabemethode aus.
- Tippen Sie auf eine der Aufnahmedateien, die Sie freigeben möchten, um die Oberfläche für

die Wiedergabe aufzurufen, tippen Sie dann auf 🍾 > **Teilen** und wählen Sie eine Freigabemethode aus.

## E-Mail

## E-Mail-Konten hinzufügen

Fügen Sie Ihr E-Mail-Konto in **E-Mail** hinzu, um über Ihr Gerät bequem auf Ihre E-Mails zugreifen zu können.

#### Hinzufügen von persönlichen E-Mail-Konten

- 1 Öffnen Sie **E-Mail** auf Ihrem Telefon und wählen Sie anschließend aus den verfügbaren Mailbox-Anbietern aus.
- 2 Geben Sie Ihre E-Mail-Adresse und Ihr Passwort ein, tippen Sie auf **Anmelden** und befolgen Sie die Bildschirmanweisungen, um die Konfiguration abzuschließen. Das System verbindet sich automatisch mit dem Server und prüft die Servereinstellungen.

#### Exchange-Konto hinzufügen

Microsoft Exchange ermöglicht digitales Messaging innerhalb eines Unternehmens. Wenn Ihr Unternehmens-Postfach den Exchange-Server verwendet, können Sie sich auf Ihrem Gerät bei Ihrem Firmen-E-Mail-Konto anmelden.

- 1 Wenden Sie sich an den E-Mail-Server-Administrator des Unternehmens, um den Domänennamen, die Serveradresse, die Anschlussnummer und den Sicherheitstyp zu erhalten.
- 2 Öffnen Sie E-Mail und wählen Sie Exchange aus.
- **3** Geben die E-Mail-Adresse, den Benutzernamen und das Passwort ein.
- **4** Tippen Sie auf **Manuell einrichten**. Geben Sie auf dem Bildschirm **Kontoeinrichtung** den E-Mail-Domainnamen, die Serveradresse, die Anschlussnummer und den Sicherheitstyp ein.
- 5 Tippen Sie auf V und befolgen Sie dann die Bildschirmanweisungen, um die Konfiguration abzuschließen. Das System verbindet sich automatisch mit dem Server und prüft die Servereinstellungen.

## Rechner

## Rechner

Sie können den Taschenrechner auf Ihrem Gerät für grundlegende mathematische Berechnungen sowie zur Berechnung von exponentiellen, logarithmischen und trigonometrischen Funktionen verwenden.

#### **Basisrechner nutzen**

Sie können den Rechner mit einer der folgenden Methoden öffnen:

- Suchen Sie den **Rechner** im **Werkzeuge**-Ordner.
- Streichen Sie vom unteren Rand des Sperrbildschirms nach oben, um das Verknüpfungsfeld

anzuzeigen, und tippen Sie dann auf (\*\*), um den Rechner zu öffnen.

#### Den wissenschaftlichen Rechner verwenden

Öffnen Sie den Rechner und navigieren Sie zu 🕴 > Wissenschaftlich.

### Nummern kopieren oder löschen

- Ein Rechenergebnis kopieren: Halten Sie das Rechenergebnis gedrückt, tippen Sie auf **Kopieren** und fügen Sie das Ergebnis anschließend an einer anderen beliebigen Stelle wieder ein, wie in einer Notiz oder Nachricht.
- Die letzte Ziffer löschen: Tippen Sie auf 💌 .
- Die Anzeige löschen: Tippen Sie auf  ${\sf C}$  . Sie können auch auf 🖾 tippen, um die Anzeige

zu löschen, nachdem Sie zum Abschließen der Berechnung auf 🦳 getippt haben.

## Taschenlampe

## Taschenlampe

Sie können die Taschenlampe über eine der folgenden Methoden einschalten:

- Streichen Sie von der Statusleiste nach unten, um das Benachrichtigungsfeld zu öffnen, und tippen Sie dann auf , um die Taschenlampe ein- oder auszuschalten.
- Streichen Sie vom unteren Rand des Sperrbildschirms nach oben, um die Verknüpfungsleiste anzuzeigen, und tippen Sie auf U, um die Taschenlampe ein- oder auszuschalten.

Wenn sie eingeschaltet wird, erscheint auf dem Sperrbildschirm eine Benachrichtigung mit

dem Hinweis, dass die Taschenlampe eingeschaltet wurde. Tippen Sie auf 💛, um die Taschenlampe auszuschalten.

## Spiegel

## Verwendung Ihres Geräts als Spiegel

Sie können Ihr Gerät als Spiegel verwenden, um Ihr Aussehen zu prüfen.

Navigieren Sie zu **Werkzeuge** > **Spiegel**. Anschließend haben Sie folgende Möglichkeiten:

- Vergrößern oder verkleinern: Ziehen Sie den Zoom-Slider im unteren Bereich. Sie können auch zweimal auf den Bildschirm tippen, um zu vergrößern, und erneut zweimal tippen, um die ursprüngliche Ansicht wiederherzustellen.
- Das Bild speichern: Tippen Sie auf den Bildschirm, um das aktuelle Bild zu pausieren. Tippen Sie erneut auf den Bildschirm, um fortzufahren. Wenn das Bild pausiert ist, tippen Sie zum

Speichern des Bilds auf 🛄 . Sie finden das gespeicherte Bild in der **Galerie**.

 $\cdot$  Helligkeit des Spiegels einstellen: Tippen Sie oben auf dem Bildschirm auf + oder - .

- Den Bildschirm in Nebel hüllen: Tippen Sie auf Ound aktivieren Sie Pusten. Pusten Sie anschließend in das Mikrofon, um den Bildschirm in Nebel zu hüllen. Wischen Sie über den Bildschirm, um den Nebel zu entfernen.
- Den Spiegelrahmen ändern: Tippen Sie auf 🛄 , um zu einem anderen Rahmen zu wechseln.
- Einen zerbrochenen Spiegel-Effekt erzeugen: Halten Sie den Bildschirm gedrückt, um den Spiegel zusammen mit einem Soundeffekt zu "zerbrechen". Tippen Sie erneut auf den Bildschirm, um den Spiegel zu "reparieren".

## Optimizer

## Gerätespeicher bereinigen

Sie können **Bereinigung** in **Systemmanager** verwenden, um nach doppelten oder großen Dateien zu suchen, wie z. B. App-Resten, unerwünschten Installationspaketen, WeChat-Daten und mehr. Nach der Erkennung können Sie wählen, ob Sie Dateien wie vorgeschlagen löschen möchten oder nicht.

- 1 Öffnen Sie Systemmanager . Tippen Sie anschließend auf Bereinigung.
- **2** Wenn der Scan abgeschlossen ist, tippen Sie auf **Bereinigen** nach jedem Element und löschen Sie alle Dateien, die Sie nicht benötigen.

## Automatische Bereinigung des System-Papierkorbs

- 1 Öffnen Sie Systemmanager und tippen Sie auf Bereinigung.
- 2 Wenn Sie vom oberen Bildschirmrand nach unten ziehen, wird Ihr Gerät automatisch den System-Papierkorb bereinigen.

## Dateien im Papierkorb manuell bereinigen

Nachdem das Telefon ungenutzte Dateien automatisch bereinigt hat, können einige Dateien im Papierkorb zurückbleiben, die manuell bereinigt werden müssen.

Gehen Sie zu Bereinigung und tippen Sie nach der Papierkorbdatei auf Bereinigen.

## Papierkorbdateien bereinigen

Systemmanager kann doppelte Dateien auf Ihrem Gerät identifizieren.

Tippen Sie auf dem Bildschirm **Bereinigung** auf **Dateiduplikate** und wählen Sie dann unerwünschte Dateien aus, um sie zu löschen.

## Spam-Anrufe filtern und blockieren

Legen Sie verschiedene Regeln zum Blockieren fest, um Werbe-, betrügerische und andere Arten von Spam-Anrufen zu blockieren.

Apps

#### Spam-Anrufe filtern

1 Navigieren Sie zu **Telefon** > Slockiert > .

Navigieren Sie alternativ zu **Systemmanager** > **Blockiert** > ?

**2** Tippen Sie auf **Regeln zur Anrufblockierung** und aktivieren Sie die Schalter der entsprechenden Regeln zur Blockierung.

#### Eingehende Anrufe von bestimmten Nummern blockieren

Sie können eingehende Anrufe von bestimmten Nummern mit einer der folgenden Methoden blockieren:

- Navigieren Sie zu **Telefon** > • **Blockiert** > • **Schwarze Liste**, tippen Sie auf und fügen Sie anschließend die Telefonnummern hinzu, die Sie blockieren möchten.
- · Öffnen Sie **Telefon**, tippen Sie auf die Registerkarte **Kontakte** und anschließend auf den

Kontakt, den Sie blockieren möchten. Wählen Sie dann 🗼 > Kontakt blockieren.

### Festlegen, ob Benachrichtigungen für blockierte Anrufe empfangen werden sollen

Navigieren Sie zu **Telefon** > **Blockiert** > **Senachrichtigungen empfangen** und legen Sie fest, ob Benachrichtigungen empfangen werden sollen, wenn Anrufe blockiert werden.

## Blockierte Anrufe verwalten

Auf dem Bildschirm "Blockiert" können Sie blockierte Anrufe verwalten, z. B. durch das Zurückrufen von Nummern, Löschen von Einträgen oder das Erheben eines Einspruchs, wenn eine Nummer fälschlicherweise markiert wurde.

- Tippen Sie auf einen Eintrag und wählen Sie Anruf, um Nummern zurückzurufen, oder wählen Sie Zur Vertrauensliste hinzufügen oder Kontakt hinzufügen oder tippen Sie auf Löschen, um alle Einträge zu löschen.
- Tippen Sie auf **Löschen**, um mehrere blockierte Anrufe auf einmal zu löschen.
- Tippen Sie auf **Blockierregeln**, um die Blockierungsregeln zu ändern.

## **Device Clone**

## Device Clone zum Verschieben von Daten auf Ihr neues Gerät nutzen

Mit **Device Clone** können Sie alle grundlegenden Daten (einschließlich Kontakte, Kalender, Bilder und Videos) von Ihrem alten Telefon auf Ihr neues Telefon verschieben.

#### Daten von einem Android-Gerät migrieren

- 1 Öffnen Sie auf Ihren neuen Telefon die Device Clone -App. Alternativ können Sie zu Einstellungen > System& Aktualisierungen > Device Clone gehen, auf Dies ist das neue Gerät und dann auf HONOR oder Anderes Android-Gerät tippen.
- **2** Folgen Sie den Bildschirmanweisungen, um **Device Clone** auf Ihr altes Gerät herunterzuladen und zu installieren.
- **3** Öffnen Sie auf Ihrem alten Gerät die **Device Clone** -App und tippen Sie auf **Dies ist das alte Gerät**. Folgen Sie den Bildschirmanweisungen, um Ihr altes Gerät mit Ihrem neuen Telefon zu verbinden, indem Sie einen Code scannen oder die Verbindung manuell herstellen.
- **4** Wählen Sie auf Ihrem alten Gerät die Daten aus, die sie klonen möchten, und tippen Sie dann auf **Übertragen**, um den Klonvorgang zu starten.
- *i* Device Clone ist nur auf Telefonen mit Android 7.0 oder höher verfügbar.

#### Daten von einem iPhone oder iPad migrieren

- 1 Öffnen Sie auf Ihren neuen Telefon die Device Clone-App. Alternativ können Sie zu Einstellungen > System& Aktualisierungen > Device Clone gehen, aufDies ist das neue Gerät und dann aufiPhone/iPad tippen.
- **2** Folgen Sie den Bildschirmanweisungen, um **Device Clone** auf Ihr altes Gerät herunterzuladen und zu installieren.
- **3** Öffnen Sie auf Ihrem alten Gerät die **Device Clone**-App und tippen Sie auf **Dies ist das alte Gerät**. Folgen Sie den Bildschirmanweisungen, um Ihr altes Gerät mit Ihrem neuen Telefon zu verbinden, indem Sie einen Code scannen oder die Verbindung manuell herstellen.
- **4** Wählen Sie auf Ihrem alten Gerät die Daten aus, die Sie klonen möchten, und folgen Sie dann den Bildschirmanweisungen, um das Klonen der Daten abzuschließen.
- *i* **Device Clone** ist nur auf Telefonen mit iOS 8.0 oder höher verfügbar.

## Tipps

## Tipps

**Tipps** bietet eine Auswahl an Tipps und Tricks, mit denen Sie schnell lernen können, wie Sie Ihr Telefon verwenden. Außerdem steht eine vollständige Version des Nutzerhandbuchs zur Verfügung, in dem Sie jederzeit nachschlagen können.

Einführung zum Abschnitt Tipps:

- Illustrierte Tipps: Ein kleines Video oder ein Bild mit klarem und prägnantem Text, der Ihnen hilft, einen Vorgang zu meistern. Die Karten sind nach Szenarien geordnet, so dass Sie leicht den für Sie interessanten Abschnitt auswählen können.
- Ausführliche Tipps: Leicht zugängliche und leicht verständliche Anleitungen zu den erweiterten Funktionen des Telefons.

Hauptfunktionen von Tipps:

- Suche: Geben Sie ein Stichwort ein, um alle zugehörigen Inhalte in Tipps abzurufen, damit Sie schnell auf die gewünschten Informationen zugreifen können. Es gibt auch aktuelle Informationen zum Nachschlagen.
- Gefällt mir und Kommentar: Sie können die Informationen überprüfen und Feedback geben.
- Probieren Sie es aus: Stellen Sie die Schaltfläche Jetzt testen f
  ür wichtige oder komplizierte Funktionen bereit. Tippen Sie, um direkt zur Oberfläche der Funktion zu gelangen.
- Die Verfügbarkeit dieser Funktion variiert je nach Gerät.

# Einstellungen

## WLAN

## Einführung in WLAN

Eine Internetverbindung per WLAN ist eine effektive Möglichkeit, um mobiles Datenvolumen zu sparen. Sie können auch die WLAN-Sicherheitsüberwachung aktivieren, um riskante Hotspots zu vermeiden und einen sicheren Internetzugang zu ermöglichen.

### Mit einem WLAN -Netzwerk verbinden

- A Seien Sie besonders vorsichtig, wenn Sie sich mit einem kostenlosen öffentlichen WLAN -Hotspot verbinden, um Sicherheitsrisiken und finanzielle Verluste durch die Preisgabe Ihrer persönlichen Daten zu vermeiden.
- 1 Gehen Sie zu **Einstellungen** > **WLAN** und aktivieren Sie **WLAN**.
- 2 Verbinden Sie sich mit einem WLAN -Netzwerk auf dem **WLAN**-Bildschirm mit einer der folgenden Methoden:
  - Wählen Sie ein WLAN -Netzwerk unter Verfügbare Netzwerke zum Verbinden aus. Für verschlüsselte Netze ist ein Passwort erforderlich.
  - Um manuell ein WLAN -Netzwerk hinzuzufügen, scrollen Sie nach unten, tippen Sie auf Netzwerk hinzufügen und geben Sie den Netzwerknamen ein, um die Verbindung herzustellen.

Das 🛜 -Symbol in der Statusleiste zeigt an, dass das Telefon mit dem WLAN verbunden ist.

## Übertragen von Daten mit Wi-Fi Direct

Sie können Wi-Fi Direct verwenden, um Daten zwischen HONOR-Geräten zu übertragen. Wi-Fi Direct ermöglicht Ihnen eine schnellere Übertragung von großen Dateien an ein Gerät in der Nähe als mit Bluetooth und ohne, dass ein Koppeln der Geräte erforderlich ist.

- 1 Navigieren Sie auf dem Empfangsgerät zu Einstellungen > WLAN und aktivieren Sie WLAN.
- 2 Navigieren Sie zu Weitere Einstellungen > Wi-Fi Direct, um die Suche nach Geräten in der Nähe zu starten, auf denen Wi-Fi Direct aktiviert ist.
- **3** Halten Sie auf dem Sendegerät zum Auswählen die Dateien gedrückt, die Sie teilen

möchten, tippen Sie auf dund wählen Sie anschließend **Wi-Fi Direct**.

i Wenn Sie Dateien direkt über eine App teilen, sind diese Schritte möglicherweise anders.

- **4** Tippen Sie auf das Symbol des Empfangsgeräts, um eine Verbindung herzustellen, und teilen Sie anschließend die Dateien.
- **5** Nehmen Sie auf dem Empfangsgerät die Wi-Fi Direct-Übertragungsanfrage an.

Navigieren Sie anschließend zu **Dateien > Browsen > Telefon > Download > Wi-Fi Direct**, um die empfangenen Dateien anzuzeigen.

## Ein Netzwerk wählen, das Wi-Fi+ verwendet

Wenn Wi-Fi+ aktiviert ist und Ihr Gerät ein WLAN-Netzwerk erkennt, mit dem es vorher bereits verbunden war oder das frei ist, aktiviert es automatisch WLAN und verbindet sich mit dem Netzwerk. Ihr Gerät bewertet außerdem die Qualität des aktuellen WLAN-Netzwerks und wechselt zu den mobilen Daten, wenn das WLAN-Signal schwach ist.

- 1 Navigieren Sie zu Einstellungen > WLAN.
- 2 Tippen Sie auf Weitere Einstellungen und aktivieren oder deaktivieren Sie Wi-Fi+.

## Bluetooth

## Telefon - Bluetooth-Grundlagen

Sie können Ihr Telefon mit Bluetooth-Kopfhörern, -Lautsprechern und -Unterhaltungssystemen im Auto verbinden oder Daten von Ihrem Telefon über Bluetooth an andere Geräte weitergeben.

Wir werden Ihnen die folgenden Bluetooth-Funktionen Ihres Telefons vorstellen: ① Bluetooth ein- oder ausschalten; ② Bluetooth-Gerätenamen bearbeiten; ③ Bluetooth-Geräte koppeln; ④ Dateien über Bluetooth übertragen; ⑤ Geräte entkoppeln.

Die effektive Reichweite von Bluetooth beträgt 10 Meter. Bitte verwenden Sie Bluetooth-Funktionen innerhalb der effektiven Reichweite.

## Bluetooth ein- oder ausschalten

- Streichen Sie von der Statusleiste nach unten, um auf das Benachrichtigungsfeld zuzugreifen (das weiter nach unten gestrichen werden kann) und aktivieren oder deaktivieren Sie Bluetooth. Drücken Sie lange auf Bluetooth, um den Einstellungsbildschirm aufzurufen.
- Gehen Sie zu Einstellungen > Bluetooth und aktivieren oder deaktivieren Sie den Schalter Bluetooth.

#### Bluetooth-Gerätenamen bearbeiten

- **1** Gehen Sie zum Einstellungsbildschirm für **Bluetooth** und aktivieren Sie **Bluetooth**.
- **2** Tippen Sie auf **Gerätename**, geben Sie den neuen Namen ein und tippen Sie auf **OK**.

#### Mit einem Bluetooth-Gerät koppeln

- 1 Aktivieren Sie Bluetooth auf dem Zielgerät und stellen Sie es auf "sichtbar". Detailliertere Anweisungen finden Sie im Benutzerhandbuch des Geräts.
- 2 Greifen Sie über Ihr Gerät auf den **Bluetooth**-Einstellungsbildschirm zu und aktivieren Sie **Bluetooth**, damit Ihr Gerät automatisch nach Bluetooth-Geräten in der Nähe sucht.

**3** Wählen Sie aus der **Verfügbare Geräte**-Liste dasjenige aus, mit dem Sie Ihr Gerät koppeln möchten und befolgen Sie die Bildschirmanweisungen, um den Kopplungsvorgang abzuschließen.

Tippen Sie auf dem **Bluetooth**-Einstellungsbildschirm auf ?, um Tipps für das Verbinden verschiedener Bluetooth-Geräte anzuzeigen.

### Dateien per Bluetooth übertragen

Per Bluetooth können Sie Videos, Bilder, Kontakte, und vieles mehr auf ein anderes Gerät übertragen, sofern sich beide Geräte im Bluetooth-Betriebsbereich befinden.

- **1** Koppeln Sie Sende- und Empfangsgerät per Bluetooth.
- 2 Halten Sie auf dem Sendegerät eine Datei gedrückt, wählen Sie die zu teilenden Dateien

aus, tippen Sie auf dund wählen Sie **Bluetooth** aus.

*i* Die Vorgänge können variieren, wenn Sie Dateien direkt über Apps teilen.

- **3** Tippen Sie auf den Bluetooth-Namen des Empfangsgeräts, um den Vorgang zum Teilen zu starten.
- **4** Nehmen Sie die Bluetooth-Übertragungsanfrage auf dem Empfangsgerät an.

### Ein Bluetooth-Gerät entkoppeln

- **1** Aktivieren Sie auf dem **Bluetooth**-Einstellungsbildschirm den **Bluetooth**-Schalter.
- 2 Tippen Sie in der Liste der **Gekoppelte Geräte** auf <sup>(C)</sup> neben dem Namen des Geräts, das Sie entkoppeln möchten. Tippen Sie anschließend auf **Entkoppeln**.

## **Mobile Daten**

## Mit mobilen Daten verbinden

- **1** Stellen Sie sicher, dass mobile Daten auf Ihrer SIM-Karte verfügbar sind.
- **2** Stellen Sie über eine der folgenden Methoden eine Verbindung mit mobilen Daten her:
  - Streichen Sie von der Statusleiste nach unten, um das Benachrichtigungsfeld zu öffnen.
     Streichen Sie anschließend erneut nach unten, um alle Verknüpfungen anzuzeigen.
     Aktivieren Sie Mobile Daten.
  - Navigieren Sie zu Einstellungen > Mobilfunknetz > Mobile Daten und aktivieren Sie
     Mobile Daten.

Deaktivieren Sie den mobilen Datenservice, wenn Sie ihn nicht benötigen, um Akkuladung und mobile Daten zu sparen.

## SIM-Karten verwalten

Sie können SIM-Karten aktivieren oder deaktivieren und ihnen zur leichteren Identifizierung einen Namen geben.

#### Eine SIM-Karte aktivieren oder deaktivieren

Navigieren Sie zu **Einstellungen** > **Mobilfunknetz** > **SIM-Verwaltung** und aktivieren oder deaktivieren Sie eine SIM nach Bedarf.

Nach der Deaktivierung kann eine SIM-Karte nicht für Anrufe, Nachrichten oder Zugriffe auf das Internet verwendet werden.

#### Ihrer SIM-Karte einen Namen geben

Sie können Ihren SIM-Karten für eine leichtere Identifizierung und Verwaltung Namen geben. Sie könnten eine SIM-Karte beispielsweise "Arbeit" und die andere "Privat" nennen.

Navigieren Sie zu **Einstellungen** > **Mobilfunknetz** > **SIM-Verwaltung** und tippen Sie auf *L*, um den Namen der SIM-Karte zu bearbeiten.

## Ihre Netzwerkverbindungen für andere Geräte freigeben

Sobald **Persönlicher Hotspot** aktiviert wurde, können Sie Ihre mobilen Daten oder das WLAN-Netzwerk, mit dem Ihr Gerät derzeit verbunden ist, mit anderen Geräten teilen.

#### Ihr Netzwerk über "Persönlicher Hotspot" teilen

- Die einstellbaren Elemente variieren je nach Gerät. Wenn Ihr Gerät ein bestimmtes Element nicht bereitstellt, bedeutet dies, dass die entsprechende Funktion nicht unterstützt wird.
  - Einige WLAN-Netzwerke, die eine Authentifizierung erfordern, können nicht geteilt werden.

Navigieren Sie zu **Einstellungen** > **Mobilfunknetz** > **Persönlicher Hotspot** und aktivieren Sie **Persönlicher Hotspot**. Die mobile Daten- oder WLAN-Netzwerkverbindung Ihres Geräts wird anschließend mit anderen Geräten geteilt.

Sie können für den persönlichen Hotspot auch wie folgt vorgehen:

- Legen Sie die Option Gerätename fest.
- Legen Sie die Option **Passwort** fest.
- Tippen Sie auf Verbundene Geräte, um die Liste der verbundenen Geräte und die Blockierungsliste anzuzeigen. Tippen Sie auf ein Gerät in der Liste Verbundene Geräte, um es gemäß Aufforderung in die Blockierungsliste zu verschieben. Sie können ein Gerät auch aus der Liste entfernen.
- Wenn Sie ein mobiles Datennetzwerk teilen, können Sie auch auf **Mehr** tippen, um **AP-Band** festzulegen.

#### Ihr Netzwerk über Bluetooth freigeben

- 1 Navigieren Sie zu **Einstellungen** > **Bluetooth** und aktivieren Sie **Bluetooth**. Wählen Sie ein Gerät aus und befolgen Sie anschließend die Bildschirmanweisungen, um die Kopplung abzuschließen.
- 2 Navigieren Sie zu Einstellungen > Mobilfunknetz > Persönlicher Hotspot > Mehr und aktivieren Sie Bluetooth-Tethering.
- 3 Tippen Sie auf dem Bildschirm mit den **Bluetooth**-Einstellungen des gekoppelten Geräts auf neben dem Namen Ihres Geräts und aktivieren Sie anschließend **Internetzugriff**, um Ihr Netzwerk freizugeben.

### Ihr Netzwerk über USB freigeben

- **1** Verbinden Sie das Gerät über ein USB-Kabel mit Ihrem Computer.
- 2 Navigieren Sie auf Ihrem Gerät zu Einstellungen > Mobilfunknetz > Persönlicher Hotspot > Mehr und aktivieren Sie USB-Tethering, um Ihre mobilen Daten oder das aktuell verbundene WLAN-Netzwerk freizugeben.

## Weitere Verbindungen

## Flugmodus aktivieren oder deaktivieren

Während eines Flugs können Sie den Flugmodus aktivieren, wenn dies von der Fluggesellschaft gefordert wird. Im Flugmodus kann Ihr Gerät keine Anrufe tätigen, SMS-Nachrichten senden oder empfangen oder mobile Daten verwenden. Alle anderen Funktionen bleiben jedoch verfügbar.

Sie können den Flugmodus über eine der folgenden Methoden aktivieren oder deaktivieren:

Streichen Sie von der Statusleiste nach unten, um das Benachrichtigungsfeld zu öffnen.
 Streichen Sie anschließend erneut nach unten, um alle Verknüpfungen anzuzeigen. Tippen

Sie auf 👉 , um Flugmodus zu aktivieren oder zu deaktivieren.

 Navigieren Sie zu Einstellungen > Mobilfunknetz und aktivieren oder deaktivieren Sie Flugmodus.

Wenn der Flugmodus aktiviert ist, werden WLAN und Bluetooth automatisch deaktiviert. Sie können die beiden Optionen erneut aktivieren, wenn dies von der Fluggesellschaft genehmigt wird.

i · Vergewissern Sie sich, dass Ihr Gerät auf die neueste Systemversion aktualisiert wurde.

## Einführung zu NFC

Near Field Communication (NFC) ist eine drahtlose Kommunikationstechnologie mit kurzer Reichweite, die es mobilen und anderen elektronischen Geräten ermöglicht, sich auf unzählige Arten zu verbinden. Damit können Sie problemlos Daten übertragen und mobile Zahlungen vornehmen.

- NFC wird nicht von allen Geräten unterstützt.
  - Aktivieren Sie Lesen und Schreiben/P2P auf dem NFC-Einstellungsbildschirm, sofern verfügbar.
     Diese Funktion kann je nach Anbieter variieren.

#### NFC aktivieren oder deaktivieren

Sie können NFC wie folgt aktivieren oder deaktivieren:

- Streichen Sie von der Statusleiste nach unten, um das Benachrichtigungsfeld zu öffnen, und streichen Sie dann weiter nach unten, um alle Verknüpfungstasten anzuzeigen. Aktivieren bzw. deaktivieren Sie anschließend NFC. Sie können NFC gedrückt halten, um auf den Einstellungsbildschirm zuzugreifen.
- Navigieren Sie zu Einstellungen > Weitere Verbindungen > NFC und aktivieren oder deaktivieren Sie dann NFC.

## Den Bildschirm Ihres Telefons drahtlos projizieren

Wenn Sie Ihren Telefonbildschirm für berufliche Zwecke oder zur Unterhaltung auf einen Großbildschirm (z.B. ein Fernsehgerät) profizieren, werden Benachrichtigungen, etwa Benachrichtigungen bei eingehenden Anrufen, SMS-Nachrichten und Alarme, aus Sicherheitsgründen ausschließlich auf Ihrem Telefon angezeigt.

**1** Gehen Sie je nach Modell und Funktionen des Großbildschirms wie folgt vor:

- Wenn der Großbildschirm Miracast unterstützt, aktivieren Sie seinen Schalter für die Drahtlosprojektion.
- Wenn der Gro
  ßbildschirm Miracast nicht unterst
  ützt, schlie
  ßen Sie einen drahtlosen HDMI-Adapter daran an. Stellen Sie sicher, dass der drahtlose HDMI-Adapter mit einer Stromversorgung verbunden ist.
- Um zu überprüfen, ob der Großbildschirm Miracast unterstützt und wie Sie die Drahtlosprojektion darauf aktivieren können, lesen Sie bitte das Nutzerhandbuch oder wenden Sie sich an den Kundendienst des Großbildschirm-Herstellers.
- 2 Streichen Sie auf Ihrem Telefon von der Statusleiste nach unten, um das

Benachrichtigungsfeld zu öffnen, und schalten Sie 🛜 ein.

- **3** Streichen Sie erneut nach unten, um alle Tastenkombinationen anzuzeigen, und aktivieren Sie **Drahtlosprojektion**. Ihr Telefon startet anschließend die Suche nach verfügbaren Anzeigegeräten.
- **4** Tippen Sie in der Geräteliste auf den Namen des Großbildschirms oder drahtlosen HDMI-Adapters, um die Projektionsverbindung fertigzustellen.

Nachdem die Verbindung eingerichtet wurde, können Sie Ihr Telefon für ein besseres Anzeigeerlebnis in den Querformat-Modus wechseln lassen.

Streichen Sie alternativ von der Statusleiste nach unten und tippen Sie auf Trennen.

## **HONOR Share**

HONOR Share ist eine Technologie zum drahtlosen Teilen, mit der Sie Bilder, Videos, Dokumente und sonstige Dateitypen schnell zwischen Geräten übertragen können. Diese Technologie verwendet Bluetooth, um Geräte in der Nähe zu erkennen, die HONOR Share und Wi-Fi Direct unterstützen, um Dateien ohne Verwendung mobiler Daten zu übertragen.

#### HONOR Share aktivieren oder deaktivieren

Sie können HONOR Share mit einer der folgenden Methoden aktivieren oder deaktivieren:

- Streichen Sie von der Statusleiste nach unten, um das Benachrichtigungsfeld zu öffnen.
   Streichen Sie erneut nach unten, um alle Verknüpfungen anzuzeigen und aktivieren oder deaktivieren Sie anschließend HONOR Share. Sie können HONOR Share auch gedrückt halten, um seinen Einstellungsbildschirm aufzurufen.
- Navigieren Sie zu Einstellungen > Weitere Verbindungen > HONOR Share, um HONOR
   Share zu aktivieren oder deaktivieren.

#### Dateien mit HONOR Share schnell zwischen Geräten teilen

Sie können HONOR Share zum schnellen Teilen von Dateien zwischen HONOR-Geräten verwenden. Der Empfänger kann vor dem Sendevorgang eine Vorschau der Dateien anzeigen und sich den vollständigen Inhalt der Dateien ansehen, sobald sie empfangen wurden. Der Empfänger kann zum Beispiel empfangene Bilder oder Videos in der Galerie anzeigen.

- 1 Aktivieren Sie HONOR Share auf dem Empfangsgerät.
- 2 Halten Sie auf dem Sendegerät zum Auswählen eine Datei oder ein Album gedrückt,

die/das Sie teilen möchten, und tippen Sie anschließend auf  $\leftarrow$  . Tippen Sie auf **HONOR Share** und anschließend auf das Symbol des Empfangsgeräts, um die Datei zu senden. i Wenn Sie Dateien direkt über eine App teilen, sind diese Schritte möglicherweise anders.

**3** Tippen Sie auf dem Empfangsgerät auf **Annehmen**, um die Übertragung anzunehmen.

Öffnen Sie zum Anzeigen der empfangenen Dateien **Dateien**, tippen Sie auf die Registerkarte **Browsen** und navigieren Sie anschließend zu **Telefon** > **HONOR Share**.

Sie können die empfangenen Bilder oder Videos auch anzeigen, indem Sie zu **Galerie** > **Alben** > **HONOR Share** navigieren.

#### **One-Touch-Drucken mit HONOR Share**

Wenn sich ein Drucker in der Nähe befindet, der HONOR Share unterstützt, können Sie HONOR Share verwenden, um nach dem Drucker zu suchen und auf Ihrem Gerät gespeicherte Bilder oder PDF-Dateien auszudrucken.

- **1** Stellen Sie je nach Druckertyp Folgendes sicher:
  - WLAN-fähige Drucker: Der Drucker muss eingeschaltet und mit demselben Netzwerk verbunden sein, wie Ihr Gerät.

- WiFi Direct-fähige Drucker: Der Drucker muss eingeschaltet sein und WiFi Direct muss aktiviert sein.
- Bluetooth-fähige Drucker: Der Drucker muss eingeschaltet und per Bluetooth sichtbar sein.
- 2 Zeigen Sie auf Ihrem Gerät die Vorschau der zu druckenden Datei an und navigieren Sie anschließend zu **Teilen** > **HONOR Share**.
- **3** Nachdem der Drucker erkannt wurde, tippen Sie auf Ihrem Gerät auf seinen Namen und passen Sie die Einstellungen auf dem Vorschaubildschirm an. Tippen anschließend zum Drucken auf **DRUCKEN**.

Wenn Sie einen Bluetooth-Drucker zum ersten Mal mit Ihrem Gerät verbinden, suchen Sie auf Ihrem Gerät nach dem Drucker, tippen Sie auf den Druckernamen und halten Sie anschließend die Ein-/Aus-Taste ca. 1 Sekunde lang gedrückt, um die Verbindung zu bestätigen.

i Tippen Sie zum Anzeigen einer Liste der unterstützten Drucker auf dem Bildschirm zum Teilen von HONOR Share auf Hilfe, wählen Sie Drucker und tippen Sie anschließend auf Welche Drucker werden unterstützt?.

## Daten zwischen Ihrem Gerät und einem Computer mit einem USB-Kabel übertragen

- 1 Verbinden Sie Ihr Gerät über ein USB-Kabel mit einem Computer. Nach der automatischen Installation des Treibers auf dem Computer wird ein zu Ihrem Gerät gehörender Laufwerksname angezeigt.
- 2 Streichen Sie auf Ihrem Gerät von der Statusleiste nach unten, um das Benachrichtigungsfeld zu öffnen, und streichen Sie dann weiter nach unten, um alle Verknüpfungstasten anzuzeigen. Navigieren Sie anschließend zu Für weitere Optionen antippen und wählen Sie einen USB-Verbindungsmodus für die Datenübertragung aus.
  - Fotos übertragen: Verwenden Sie PTP (Picture Transfer Protocol), um Fotos zwischen Ihrem Gerät und dem Computer zu übertragen. Auf dem neuen auf dem Computer angezeigten Laufwerk können Sie auf Ihrem Gerät gespeicherte Fotos anzeigen oder Fotos zwischen Gerät und Computer durch Kopieren und Einfügen übertragen.
  - Dateien übertragen: Verwenden Sie MTP (Media Transfer Protocol), um Mediendateien zwischen Ihrem Gerät und dem Computer zu übertragen. Auf dem neuen auf dem Computer angezeigten Laufwerk können Sie auf Ihrem Gerät gespeicherte Fotos anzeigen oder Fotos zwischen Gerät und Computer durch Kopieren und Einfügen übertragen.

*i* Installieren Sie Windows Media Player 11 oder später auf Ihrem Computer, um auf Ihrem Gerät Mediendateien anzuzeigen.

• **MIDI eingeben**: Verwenden Sie Ihr Gerät als Musical Instrument Digital Interface(MIDI)-Audioeingabegerät und geben Sie Musik über Ihren Computer wieder.

## Bilder und Dokumente drucken

Schließen Sie Ihr Gerät über WLAN an einen Mopria-zertifizierten Drucker an. Daraufhin können Sie Bilder und Dokumente von Ihrem Gerät aus drucken.

### Gerät mit einem Drucker verbinden

- Lesen Sie das Druckerhandbuch oder wenden Sie sich an den Hersteller, um sicherzustellen, dass das Gerät Mopria-zertifiziert ist.
   Wenn dies nicht der Fall ist, wenden Sie sich an den Hersteller, um die entsprechende App oder das entsprechende Plug-in auf Ihrem Gerät zu installieren.
- 2 Verbinden Sie Ihr Gerät und den Drucker mit demselben WLAN-Netzwerk, indem Sie eine der folgenden Methoden verwenden:
  - Mit einem WLAN-Router verbinden: Aktivieren Sie WLAN am Drucker und verbinden Sie ihn mit dem WLAN-Router. Navigieren Sie auf Ihrem Gerät zu Einstellungen > WLAN, aktivieren Sie WLAN, tippen Sie auf denselben WLAN-Router und befolgen Sie die Bildschirmanweisungen, um die Einstellungen abzuschließen.
  - Mit Wi-Fi Direct verbinden: Wenn Ihr Drucker Wi-Fi Direct unterstützt, befolgen Sie die Anweisungen im Druckerhandbuch, um diese Funktion zu aktivieren. Navigieren Sie auf Ihrem Gerät zu Einstellungen > WLAN, aktivieren Sie WLAN, wechseln Sie zu Weitere Einstellungen > Wi-Fi Direct und tippen Sie auf den Drucker, um die Verbindung herzustellen.
  - Mit dem Hotspot Ihres Druckers verbinden: Wenn Ihr Drucker als Drahtlos-Hotspot fungieren kann, befolgen Sie die Anweisungen im Druckerhandbuch, um den Hotspot zu aktivieren und ein Passwort festzulegen. Navigieren Sie auf Ihrem Gerät zu Einstellungen > WLAN, aktivieren Sie WLAN, tippen Sie auf den Hotspot des Druckers und befolgen Sie die Bildschirmanweisungen, um die Einstellungen abzuschließen.
- 3 Navigieren Sie zu Einstellungen > Weitere Verbindungen > Drucken > Standard-Druckservice und aktivieren Sie Standard-Druckservice.
- **4** Wählen Sie den Drucker aus den Suchergebnissen aus und befolgen Sie die Bildschirmanweisungen, um den Drucker hinzuzufügen.

#### Dateien drucken

So drucken Sie Dateien unter Galerie und Memo:

- Bilder drucken: Wenn Sie sich in der Galerie befinden, öffnen Sie das Bild, tippen Sie auf
   Drucken oder als PDF exportieren, wählen Sie den Drucker aus und folgen Sie den Bildschirmanweisungen.
- Notizen drucken: Wenn Sie sich in Memo befinden, öffnen Sie die Notiz, tippen Sie auf
   Drucken, wählen Sie den Drucker aus und folgen Sie den Bildschirmanweisungen.

## Startbildschirm & Hintergrund

## Startbildschirmlayout verwalten

Sie können das Startbildschirmlayout an Ihre Nutzungsgewohnheiten anpassen.

### Symbole auf dem Startbildschirm neu anordnen

Halten Sie ein Symbol gedrückt, bis es sich vergrößert, und ziehen Sie es anschließend an die gewünschte Position auf dem Startbildschirm.

## Ausrichtung der Startbildschirmsymbole beibehalten

Ziehen Sie zwei Finger auf dem Startbildschirm zusammen, um auf den Modus Startbildschirmeinstellungen zuzugreifen, und aktivieren Sie dann Automatische Ausrichtung. Wenn diese Funktion aktiviert ist, werden beim Entfernen von Apps leere Bereiche automatisch ausgefüllt.

### Startbildschirm-Symbolpositionen sperren

Ziehen Sie zwei Finger auf dem Startbildschirm zusammen, um auf den Modus **Startbildschirmeinstellungen** zuzugreifen, und aktivieren Sie dann **Layout sperren**.

### Layoutmuster für Startbildschirm auswählen

Ziehen Sie zwei Finger auf dem Startbildschirm zusammen, navigieren Sie zu **Startbildschirmeinstellungen** > **Layout** und wählen Sie dann das von Ihnen gewünschte Layoutmuster aus.

## Startbildschirm-Einstellungen festlegen

Sie können auch zu **Einstellungen > Startbildschirm & Hintergrund > Startbildschirmeinstellungen** navigieren und dann **Automatische Ausrichtung** und weitere Optionen aktivieren.

## Ordner zum Organisieren von Symbolen auf dem Startbildschirm verwenden

Um Symbole auf dem Startbildschirm zu organisieren, legen Sie sie in Ordnern nach Kategorien ab und benennen Sie die Ordner.

- 1 Halten Sie ein Symbol gedrückt, bis es sich vergrößert, und ziehen Sie es anschließend auf ein anderes Symbol, um sie in einem neuen Ordner abzulegen.
- 2 Öffnen Sie den Ordner, tippen Sie auf den Namen des Ordners und geben Sie einen speicherfreundlichen Namen ein.

## App-Symbole einem Ordner hinzufügen oder daraus entfernen

Öffnen Sie einen Ordner und tippen Sie auf 🕇. Anschließend können Sie wie folgt vorgehen:

- Wählen Sie eine oder mehrere Apps aus und tippen Sie auf **OK**, um sie dem Ordner hinzuzufügen.
- Deaktivieren Sie eine oder mehrere Apps und tippen Sie auf **OK**, um sie aus dem Ordner zu entfernen. Wenn Sie die Auswahl für alle Apps aufheben, wird der Ordner gelöscht.

## App-Drawer zum Speichern von Apps verwenden

Sie können Ihre Apps in einem Drawer ablegen und nur häufig verwendete Apps auf Ihrem Startbildschirm anzeigen, um Ihren Startbildschirm zu optimieren.

i Diese Funktion kann abhängig vom Gerät variieren.

## App-Drawer aktivieren

Navigieren Sie zu **Einstellungen > Startbildschirm & Hintergrund > Startbildschirmstil** und wählen Sie **Drawer** aus.

Nach der Aktivierung können Sie auf dem Startbildschirm nach oben streichen, um auf alle Ihre Anwendungen im Drawer zuzugreifen.

### Verknüpfungen auf dem Startbildschirm erstellen

Streichen Sie im Drawer-Modus auf dem Startbildschirm nach oben, um den Drawer anzuzeigen. Halten Sie eine App gedrückt, bis sie sich vergrößert. Ziehen Sie sie anschließend an die gewünschte Position auf dem Startbildschirm.

### Apps wieder in den Drawer verschieben

Halten Sie ein App-Symbol gedrückt, bis Ihr Gerät vibriert, und tippen Sie dann auf **Entfernen**. Durch diesen Vorgang wird nur das App-Symbol von Ihrem Startbildschirm entfernt, die App wird nicht deinstalliert.

Sie befindet sich nach wie vor im App-Drawer.

#### Drawer-Modus deaktivieren

Um wieder zum Standard-Startbildschirm zu wechseln, gehen Sie zu **Einstellungen** > **Startbildschirm & Hintergrund** > **Startbildschirmstil** und wählen Sie **Standard** aus.

## Anzeige & Helligkeit

## Bildschirmhelligkeit automatisch einstellen

Navigieren Sie zu **Einstellungen** > **Anzeige & Helligkeit** und aktivieren Sie **Automatisch**. Ihr Gerät stellt abhängig von den Lichtverhältnissen in der Umgebung automatisch die Bildschirmhelligkeit ein.

## Bildschirmhelligkeit manuell einstellen

Sie können die Bildschirmhelligkeit manuell über eine der folgenden Methoden einstellen:

• Streichen Sie von der Statusleiste nach unten, um das Benachrichtigungsfeld zu öffnen.

Ziehen Sie dann im Abschnitt - den Slider, um die Bildschirmhelligkeit einzustellen.

Navigieren Sie zu Einstellungen > Anzeige & Helligkeit. Ziehen Sie dann im Abschnitt -Q den Slider, um die Bildschirmhelligkeit einzustellen.

### Die Farbtemperatur einstellen

Navigieren Sie zu **Einstellungen** > **Anzeige & Helligkeit** > **Farbmodus und -temperatur** und wählen Sie die von Ihnen bevorzugte Farbtemperatur aus. **Standard** und **Warm** sind angenehmer für Ihre Augen und werden daher empfohlen.

- Standard: eine natürliche Tönung
- Warm: eine gelbliche Tönung
- Kalt: eine weißliche Tönung
- Sie können eine beliebige Stelle des Farbkreises berühren oder den Farbpunkt ziehen, um die Farbtemperatur einzustellen.

## Modus "Augen schonen" verwenden

Der Modus "Augen schonen" reduziert effektiv schädliches blaues Licht und stellt den Bildschirm auf die Anzeige wärmerer Farben ein, um die Augen zu entlasten und Ihr Sehvermögen zu schützen.

- 🤨 🛛 Ruhen Sie Ihre Augen alle halbe Stunde für mindestens 10 Minuten aus.
  - Sehen Sie in die Ferne, damit Ihre Augen eine Pause vom Bildschirm erhalten und um entlastet werden.
  - Eine gute Pflege der Sehgewohnheiten schützt Ihr Sehvermögen und beugt Kurzsichtigkeit vor.

#### Modus "Augen schonen" aktivieren oder deaktivieren

- Streichen Sie von der Statusleiste nach unten, um das Benachrichtigungsfeld zu öffnen.
   Streichen Sie erneut nach unten, um alle Verknüpfungen anzuzeigen, und aktivieren oder deaktivieren Sie anschließend Augen schonen. Sie können Augen schonen gedrückt halten, um auf den Einstellungsbildschirm zuzugreifen.
- Navigieren Sie zu Einstellungen > Anzeige & Helligkeit > Augen schonen und aktivieren oder deaktivieren Sie Ganztägig aktivieren.

Sobald der Modus "Augen schonen" aktiviert wurde, wird <sup>()</sup> in der Statusleiste angezeigt und der Bildschirm nimmt einen gelblichen Farbton an, da weniger blaues Licht ausgestrahlt wird.

## Zeitplan für den Modus "Augen schonen" festlegen

Navigieren Sie zu **Einstellungen > Anzeige & Helligkeit > Augen schonen**, aktivieren Sie **Geplant** , stellen Sie dann **Startzeit** und **Endzeit** wie gewünscht ein.

## Augen-schonen-Modus anpassen

Navigieren Sie zu **Einstellungen** > **Anzeige & Helligkeit** > **Augen schonen**, aktivieren Sie **Ganztägig aktivieren** oder richten Sie **Geplant** ein und richten Sie den Slider unter **Filterstufe** aus, um die Menge an blauem Licht anzupassen, das herausgefiltert werden soll.

## Vollbildanzeige

### Vollbildanzeige anwenden

- Die meisten auf Ihrem Gerät installierten Apps passen sich automatisch an die korrekte Darstellung im Vollbildmodus an.
- Für Anwendungen, bei denen dies nicht geschieht, navigieren Sie zu Einstellungen > Anzeige & Helligkeit > Weitere Anzeigeeinstellungen > Vollbildanzeige und aktivieren Sie die entsprechenden Schalter. Das Aktivieren der Option Vollbildanzeige kann dazu führen, dass einige Apps nicht korrekt angezeigt werden, z. B. weil sie fälschlicherweise gestreckt werden.

## Den Anzeigebereich am oberen Rand des Bildschirms festlegen

- 1 Navigieren Sie zu Einstellungen > Anzeige & Helligkeit > Weitere Anzeigeeinstellungen > Aussparung .
- **2** Um den oberen Bereich für eine bestimmte App festzulegen, wählen Sie die App aus und legen Sie fest, wie der obere Bereich angezeigt werden soll.
  - Automatisch
  - Aussparung anzeigen
  - Aussparung ausblenden

## **Töne & Vibration**

## Modus "Nicht stören" einstellen

Der Modus **Nicht stören** hilft Ihnen, Unterbrechungen zu vermeiden, wenn Sie sich konzentrieren müssen. Wenn dieser Modus aktiviert ist, werden Anrufe und Nachrichten stummgeschaltet und Bannerbenachrichtigungen werden nicht angezeigt.

#### Nicht stören aktivieren oder deaktivieren

Sie können Nicht stören über eine der folgenden Methoden aktivieren oder deaktivieren:

- Streichen Sie von der Statusleiste nach unten, um auf das Benachrichtigungsfeld zuzugreifen (Sie können weiter nach unten streichen). Schalten Sie Nicht stören ein oder aus. Drücken Sie lange auf Nicht stören, um den Einstellungsbildschirm aufzurufen.
- Navigieren Sie zu Einstellungen > Töne& Vibration > Nicht stören und schalten Sie Nicht stören ein oder aus.

Wenn Nicht stören aktiviert ist, wird in der Statusleiste ein Mondsymbol 🛇 angezeigt. Im Modus Nicht stören können Sie Benachrichtigungen im Dropdown-Benachrichtigungsfeld

sehen. Streichen Sie über die Benachrichtigungsleiste nach links und tippen Sie auf 🔅, um eine zeitverzögerte Erinnerung festzulegen.

Bei eingehenden Anrufen, Benachrichtigungen und Nachrichten wird das Telefon nicht eingeschaltet oder zeigt keine Banner-Benachrichtigungen an und ist stummgeschaltet.

#### Zeitplan für "Nicht stören" festlegen

- 1 Navigieren Sie zu Einstellungen > Töne& Vibration > Nicht stören und deaktivieren Sie Nicht stören.
- 2 Aktivieren Sie **Planmäßig**. Ihr Gerät wechselt anschließend samstags und sonntags standardmäßig zum festgelegten Zeitpunkt in den Modus "Nicht stören".
- **3** Tippen Sie auf **Planmäßig**, um den Zeitrahmen und Wiederholungszyklus festzulegen.
- **4** Sie können auch auf **Hinzufügen** tippen, um mehrere Startzeiten festzulegen.

#### Im Modus Nicht stören Anrufe annehmen oder Nachrichten beantworten

Sie können Anrufe oder Nachrichten von bestimmten Personen im Modus Nicht stören zulassen.

Navigieren Sie zu **Einstellungen** > **Töne& Vibration** > **Nicht stören** und schalten Sie **Nicht stören** oder **Planmäßig** ein. Anschließend haben Sie folgende Möglichkeiten:

- Tippen Sie auf Anrufe oder Nachrichten und wählen Sie eine bestimmte Kategorie von Kontakten aus. Im Modus Nicht stören wird der Klingelton wiedergegeben, wenn ein Anruf oder eine Nachricht von Personen aus der Kategorie eingeht.
- Aktivieren Sie **Wiederholte Anrufe**. Der Klingelton wird bei wiederholten Anrufen von derselben Nummer innerhalb von 15 Minuten wiedergegeben.

## Benachrichtigungen

## **App-Embleme**

Wenn neue Benachrichtigungen für eine App empfangen werden, wird ein nummeriertes Emblem auf dem App-Symbol angezeigt. Sie können auch einen Punkt als Emblem festlegen oder das Emblem für einige oder alle Apps ausblenden.

#### App-Embleme ausschalten

- 1 Navigieren Sie zu Einstellungen > Benachrichtigungen und tippen Sie auf App-Symbolembleme.
- 2 Schalten Sie den Schalter für einige oder alle Apps aus.

## App-Benachrichtigungen deaktivieren

### Benachrichtigungen von einer spezifischen App deaktivieren

Wenn Sie von den Benachrichtigungen einer App nicht gestört werden möchten, führen Sie eine der folgenden Aktionen durch:

• Nachdem Sie eine Benachrichtigung von der App empfangen haben, streichen Sie auf

dieser im Benachrichtigungsfeld nach links und navigieren Sie zu Sie **Benachrichtigungen** deaktivieren.

- Navigieren Sie zu Einstellungen > Benachrichtigungen, suchen Sie nach der App, f
  ür die Sie die Benachrichtigungen deaktivieren m
  öchten, und deaktivieren Sie anschlie
  ßend Benachrichtigungen zulassen.
- *i* Diese Funktion ist in einigen Apps nicht verfügbar.

### Benachrichtigungen von mehreren Apps auf einmal deaktivieren

Um die Benachrichtigungen für mehrere Apps auf einmal zu aktivieren, navigieren Sie zu **Einstellungen > Benachrichtigungen > Alle verwalten** und deaktivieren Sie den Schalter neben jeder App.

## Inhalte von Benachrichtigungen auf dem Sperrbildschirm ausblenden

Sorge dafür, dass die Inhalte von Benachrichtigungen nicht mehr von anderen gesehen werden, indem du diese auf dem Sperrbildschirm ausblendest.

# Navigiere zu **Einstellungen > Benachrichtigungen** und aktiviere **Benachrichtigungsinhalte ausblenden**.

## Weitere Einstellungen für App-Benachrichtigungen

#### Benachrichtigungsmethode für Apps ändern

Navigieren Sie zu **Einstellungen** > **Benachrichtigungen**. Wählen Sie eine App aus, um die Benachrichtigungsmethode für diese App festzulegen.

# **Benachrichtigungen zulassen** aktivieren: Gibt einen Signalton aus, wenn neue Benachrichtigungen für die App verfügbar sind.

*i* Die von jeder App unterstützte Benachrichtigungsmethode kann unterschiedlich sein.

## Bildschirmaktivierung bei Benachrichtigung

Navigieren Sie zu **Einstellungen** > **Benachrichtigungen** > **Weitere Benachrichtigungseinstellungen** und aktivieren Sie **Bildschirm aktivieren**. Ihr Gerät aktiviert anschließend automatisch den Sperrbildschirm, wenn es eine Benachrichtigung empfängt.

## Benachrichtigungssymbole in der Statusleiste anzeigen

Navigieren Sie zu Einstellungen > Benachrichtigungen > Weitere Benachrichtigungseinstellungen und aktivieren Sie Benachrichtigungssymbole in der Statusleiste anzeigen.

## **Biometrie & Passwort**

## Fingerabdruck-ID nutzen

Sie können Ihre Fingerabdruck-ID zum Entsperren des Bildschirms, zur automatischen Eingabe von Kontonummern und Passwörtern oder für den Zugriff auf private Informationen wie die App-Sperre verwenden.

#### Fingerabdruck registrieren

- 1 Navigieren Sie zu **Einstellungen** > **Biometrie & Passwort** > **Fingerabdruck-ID** und befolgen Sie die Anweisungen zum Einrichten oder Eingeben des Sperrbildschirm-Passworts.
- **2** Tippen Sie auf **Neuer Bildschirm-Fingerabdruck**, um mit der Registrierung Ihres Fingerabdrucks zu beginnen.
- **3** Legen Sie Ihre Fingerspitze auf den Fingerabdrucksensor. Wenn Sie eine Vibration spüren, heben Sie Ihren Finger und drücken Sie erneut. Bewegen Sie Ihren Finger, um verschiedene Teile davon zu erfassen.
- **4** Wenn die Registrierung abgeschlossen ist, tippen Sie auf **OK**.

Sie können nun Ihren Finger auf den Fingerabdrucksensor legen, um den Bildschirm zu entsperren.

#### Fingerabdruck umbenennen oder löschen

- 1 Navigieren Sie zu Einstellungen > Biometrie & Passwort > Fingerabdruck-ID und geben Sie Ihr Sperrbildschirm-Passwort ein.
- **2** Tippen Sie im Abschnitt **Fingerabdruckliste** auf einen registrierten Fingerabdruck, um diesen umzubenennen oder zu löschen.

#### Fingerabdruck identifizieren

Die Fingerabdruckidentifizierung ermöglicht es Ihnen, Ihre Finger mit den registrierten Fingerabdrücken abzugleichen.

- 1 Navigieren Sie zu Einstellungen > Biometrie & Passwort > Fingerabdruck-ID und geben Sie Ihr Sperrbildschirm-Passwort ein.
- 2 Tippen Sie im Abschnitt Fingerabdruckliste auf Fingerabdruck identifizieren.
- **3** Berühren Sie den Fingerabdrucksensor mit dem Finger. Der erkannte Fingerabdruck wird hervorgehoben.

#### Mit Ihrem Fingerabdruck auf Ihren Tresor zugreifen

- 1 Gehen Sie zu **Einstellungen** > **Biometrie & Passwort** > **Fingerabdruck-ID** und geben Sie Ihr Entsperrpasswort ein.
- 2 Schalten Sie den Schalter für **Auf Tresor zugreifen** ein und folgen Sie den Bildschirmanweisungen, um Ihren Fingerabdruck mit dem Tresor zu verknüpfen.
Jetzt können Sie zu **Dateien** > **Browsen** gehen, tippen Sie auf **Tresor** und greifen Sie dann mit Ihrem Fingerabdruck darauf zu.

#### Per Fingerabdruck auf gesperrte Apps zugreifen

- 1 Navigieren Sie zu Einstellungen > Biometrie & Passwort > Fingerabdruck-ID und geben Sie Ihr Sperrbildschirm-Passwort ein.
- 2 Aktivieren Sie den Schalter für **Auf App-Sperre zugreifen** und befolgen Sie die Bildschirmanweisungen, um Ihren Fingerabdruck mit der App-Sperre zu verknüpfen.

Sie können nun auf eine gesperrte App auf Ihrem Startbildschirm tippen und mit Ihrem Fingerabdruck darauf zugreifen.

#### Zahlung per Fingerabdruck aktivieren und verwenden

Sie können Ihren Fingerabdruck verwenden, um Ihre Zahlungen in einer Zahlungs-App zu bestätigen.

Wechseln Sie zur Zahlungs-App und folgen Sie den Anweisungen auf dem Bildschirm, um diese Funktion zu aktivieren.

#### Gesichtserkennung

Face Scan ermöglicht Ihnen, mit Ihren Gesichtsdaten Ihr Gerät zu entsperren oder auf gesperrte Apps zuzugreifen.

#### Gesichtsdaten registrieren

- 1 Navigieren Sie zu **Einstellungen** > **Biometrie & Passwort** > **Face Scan** und geben Sie Ihr Sperrbildschirm-Passwort ein.
- **2** Wählen Sie **"Zum Aktivieren aufrichten" aktivieren** aus.

Die einstellbaren Elemente variieren je nach Gerät. Wenn Ihr Gerät ein bestimmtes Element nicht bereitstellt, bedeutet dies, dass die entsprechende Funktion nicht unterstützt wird.

**3** Tippen Sie auf **Starten** und befolgen Sie die Bildschirmanweisungen, um Ihre Gesichtsdaten zu registrieren.

#### Face Unlock aktivieren

Tippen Sie auf dem **Face Scan**-Bildschirm auf **Gerät entsperren** und wählen Sie eine Entsperrmethode aus.

#### Mit Face Scan auf App-Sperre zugreifen

Aktivieren Sie auf dem **Face Scan**-Bildschirm **Auf App-Sperre zugreifen** und befolgen Sie die Bildschirmanweisungen zum Hinzufügen Ihrer Gesichtsdaten zu App-Sperre.

Anschließend können Sie auf eine gesperrte App auf Ihrem Startbildschirm tippen und Face Scan zum Zugreifen auf die App verwenden.

#### Gesichtsdaten deaktivieren oder löschen

Auf dem Face Scan-Bildschirm haben Sie folgende Optionen:

- Gesichtsdaten oder bestimmte Funktionen deaktivieren: Deaktivieren Sie Gerät entsperren oder Auf App-Sperre zugreifen nach Bedarf. Hierdurch werden keine Gesichtsdaten gelöscht.
- Gesichtsdaten löschen: Tippen Sie auf Gesichtsdaten löschen und befolgen Sie die Bildschirmanweisungen zum Löschen Ihrer Gesichtsdaten.

## Sperrbildschirm-Passwort

Sie können ein numerisches Passwort, ein Muster oder ein Hybrid-Passwort als Ihr Sperrbildschirm-Passwort festlegen.

#### Das Sperrbildschirm-Passwort festlegen

- 1 Navigieren Sie zu Einstellungen > Biometrie & Passwort und tippen Sie auf Entsperrpasswort.
- **2** Geben Sie ein Passwort mit 6 Ziffern ein.
- **3** Tippen Sie alternativ auf **Entsperrmethode ändern** und wählen Sie einen Passworttyp aus. Befolgen Sie anschließend die Bildschirmanweisungen zum Eingeben eines neuen Passworts.

#### Das Entsperrpasswort ändern

- 1 Gehen Sie zu Einstellungen > Biometrie & Passwort und tippen Sie auf Entsperrpasswort ändern.
- **2** Geben Sie das aktuelle Entsperrpasswort ein.
- **3** Geben Sie ein neues Passwort ein oder tippen Sie auf **Entsperrmethode ändern**, um ein neues Passwort auszuwählen und einzugeben.

#### Das Entsperrpasswort deaktivieren

Navigieren Sie zu **Einstellungen > Biometrie & Passwort** und tippen Sie auf **Entsperrpasswort** deaktivieren.

## Apps

## App-Einstellungen anzeigen oder ändern

Navigieren Sie zu **Einstellungen** > **Apps** > **Apps** und tippen Sie auf eine App. Sie können das Beenden der Ausführung erzwingen, die App deinstallieren, die App-Berechtigungen ändern, Benachrichtigungsmodi festlegen uvm.

i Einige Apps können nicht deinstalliert werden.

## Akku

## Energieverwaltung

Auf dem Bildschirm **Akku** können Sie die geschätzte verbleibende Akkulaufzeit überprüfen und einen Energiesparmodus aktivieren, um die Akkulaufzeit Ihres Geräts zu verlängern.

### Stromsparen aktivieren

Wenn **Stromsparen** auf Ihrem Gerät aktiviert ist und der Akkustand niedriger als 10 % ist, werden einige Funktionen deaktiviert, Hintergrund-Apps werden eingeschränkt und visuelle Effekte werden abgeschwächt, um den Stromverbrauch zu verringern. Wenn der Akkustand 10 % oder weniger beträgt, werden strengere Stromsparmaßnahmen ergriffen, um die längst mögliche Standby-Dauer sicherzustellen. Es wird empfohlen, **Stromsparen** zu aktivieren, wenn der Akkustand 20 % oder weniger beträgt.

Navigieren Sie hierzu zu Einstellungen > Akku (oder Systemmanager > 😶 ) und aktivieren

Sie **Stromsparen** . Anschließend wird das Symbol 🖉 in der Statusleiste angezeigt.

Sie können auf **Mehr erfahren** tippen, um Details zu den Stromsparmaßnahmen anzuzeigen.

## Leistungsmodus aktivieren

**Leistungsmodus** Passt die Energieeinstellungen Ihres Telefons an, um die maximale Leistung zu erzielen. Dadurch wird der Akku schneller entladen, insbesondere bei grafikintensiven Anwendungen.

Wenn der Akkustand ausreichend ist, navigieren Sie zu **Einstellungen** > **Akku** (oder

Systemmanager > 💛) und aktivieren Sie Leistungsmodus.

Anschließend wird das Symbol 🖓 in der Statusleiste angezeigt.

*i* Leistungsmodus ist nur bei ausgewählten Geräten verfügbar. Wenn diese Leistungsmodus Option nicht in Akku angezeigt wird, unterstützt Ihr Gerät diese Funktion nicht.

## Smart Charge aktivieren

Smart Charge lernt aus Ihren Ladegewohnheiten und verwaltet den Ladevorgang intelligent. Diese Funktion verringert die Akkualterung und verlängert die Lebensdauer des Akkus durch das Verringern der Zeit, die Ihr Gerät vollständig aufgeladen ist. Es wird empfohlen, diese Funktion aktiviert zu lassen.

Wenn Sie zum Beispiel daran gewöhnt sind, Ihr Gerät über Nacht oder über einen längeren Zeitraum aufzuladen, wird Smart Charge den Ladevorgang pausieren, wenn die Akkukapazität ein bestimmtes Niveau erreicht. Bevor Sie morgens aufstehen, wird Smart Charge den Ladevorgang fortsetzen, bis Ihr Gerät vollständig aufgeladen ist. Hierdurch wird die Zeit verringert, in der Ihr Gerät vollständig aufgeladen ist, um die Akkualterung zu verlangsamen und die Lebensdauer des Akkus zu verlängern. Daten über Ihre Ladegewohnheiten werden nur auf Ihrem Gerät verwendet und nicht in die Cloud hochgeladen oder dort gespeichert.

Um diese Funktion zu aktivieren, navigieren Sie zu **Einstellungen** > **Akku** > **Weitere Akkueinstellungen** und aktivieren Sie **Smart Charge**.

#### Intelligente Akkuschonung aktivieren

Intelligente Akkuschonung passt die maximal verfügbare Akkukapazität basierend auf dem aktuellen Akkustatus an, um die Akkualterung zu verlangsamen und die Lebensdauer des Akkus zu verlängern. Es wird empfohlen, diese Funktion aktiviert zu lassen.

Um diese Funktion zu aktivieren, navigieren Sie zu **Einstellungen** > **Akku** > **Weitere Akkueinstellungen** und aktivieren Sie **Intelligente Akkuschonung**.

## Anpassen der Akku-Einstellungen

Sie können auch einstellen, ob die Akkuladung in Prozent in der Statusleiste angezeigt werden soll und ob eine Netzwerkverbindung aufrecht erhalten werden soll, wenn der Gerätebildschirm ausgeschaltet wird.

#### Verbleibende Akkuladung in Prozent in der Statusleiste anzeigen

Navigieren Sie zu **Einstellungen** > **Akku** (oder **Systemmanager** > • ), tippen Sie dann auf **Akkuladung in %**, und wählen Sie, ob die Akkuladung in Prozent entweder innerhalb oder außerhalb des Akkusymbols in der Statusleiste angezeigt werden soll.

#### Verbindung halten, während Ihr Gerät im Ruhezustand ist

Wenn Sie möchten, dass Ihr Gerät weiterhin Nachrichten empfängt oder Daten herunterlädt, während es sich im Ruhemodus befindet, stellen Sie ein, dass es während des Ruhezustands verbunden bleibt. Bitte beachten Sie, dass dies den Stromverbrauch erhöhen kann.

Tippen Sie auf dem Bildschirm **Akku** auf **Weitere Akkueinstellungen**, und aktivieren oder deaktivieren Sie dann **Im Ruhezustand verbunden bleiben** wie erforderlich.

# Speicher

## Speicherbelegung überprüfen

Navigieren Sie zu **Einstellungen** > **Speicher**, um die Speicherbelegung zu überprüfen und zu optimieren, wenn dies Ihrer Meinung nach erforderlich ist.

## Gerätespeicher bereinigen

Sie können **Bereinigung** in **Systemmanager** verwenden, um nach doppelten oder großen Dateien zu suchen, wie z. B. App-Resten, unerwünschten Installationspaketen, WeChat-Daten und mehr. Nach der Erkennung können Sie wählen, ob Sie Dateien wie vorgeschlagen löschen möchten oder nicht.

- 1 Öffnen Sie Systemmanager . Tippen Sie anschließend auf Bereinigung.
- **2** Wenn der Scan abgeschlossen ist, tippen Sie auf **Bereinigen** nach jedem Element und löschen Sie alle Dateien, die Sie nicht benötigen.

#### Automatische Bereinigung des System-Papierkorbs

- 1 Öffnen Sie Systemmanager und tippen Sie auf Bereinigung.
- **2** Wenn Sie vom oberen Bildschirmrand nach unten ziehen, wird Ihr Gerät automatisch den System-Papierkorb bereinigen.

#### Dateien im Papierkorb manuell bereinigen

Nachdem das Telefon ungenutzte Dateien automatisch bereinigt hat, können einige Dateien im Papierkorb zurückbleiben, die manuell bereinigt werden müssen.

Gehen Sie zu **Bereinigung** und tippen Sie nach der Papierkorbdatei auf **Bereinigen**.

#### Papierkorbdateien bereinigen

Systemmanager kann doppelte Dateien auf Ihrem Gerät identifizieren.

Tippen Sie auf dem Bildschirm **Bereinigung** auf **Dateiduplikate** und wählen Sie dann unerwünschte Dateien aus, um sie zu löschen.

## Sicherheit

## Privatsphäre mit App-Sperre schützen

Sie können Apps mit persönlichen und privaten Daten, wie Chat- und Bezahl-Apps, sperren, um unbefugten Zugriff zu verhindern.

#### App-Sperre aktivieren

Navigieren Sie zu **Einstellungen** > **Sicherheit** > **App-Sperre** > **Aktivieren**, befolgen Sie die Bildschirmanweisungen zum Einrichten des Passworts für die App-Sperre und wählen Sie die zu sperrenden Apps aus.

Wenn Sie Face Unlock oder das Entsperren per Fingerabdruck aktiviert haben, können Sie die App-Sperre nach Aufforderung mit einer Face- oder Fingerabdruck-ID verknüpfen.

*i* Diese Funktion kann abhängig vom Gerät variieren.

#### Passwort für App-Sperre oder Sicherheitsfragen ändern

Rufen Sie den Einstellungsbildschirm **App-Sperre** auf, navigieren Sie zu **S** > **Passworttyp** und wählen Sie **Entsperrpasswort** oder **Benutzerdefinierte PIN** als Passwort für die App-Sperre aus.

Wenn Sie **Benutzerdefinierte PIN** auswählen, können Sie anschließend ein neues Passwort und Sicherheitsfragen festlegen.

### App-Sperre aufheben oder deaktivieren

Gehen Sie auf dem Einstellungsbildschirm **App-Sperre** wie folgt vor:

- App-Sperre aufheben: Deaktivieren Sie in der Liste der gesperrten Apps die Schalter neben den Apps aus, für die die Sperre aufgehoben werden soll.
- App-Sperre zurücksetzen: Navigieren Sie zu S > App-Sperre deaktivieren > DEAKTIVIEREN. Dadurch werden alle Sperren aufgehoben und alle Einstellungen für die App-Sperre gelöscht.

## SIM-PIN-Sperre einrichten

Eine PIN ist der Identitätscode einer SIM-Karte und kann als SIM-Kartensperre festgelegt werden. Nach der Einrichtung müssen Sie die korrekte PIN jedes Mal zum Entsperren der SIM-Karte eingeben, wenn Sie Ihr Gerät einschalten oder zu einem neuen Gerät wechseln, um unbefugten Zugriff zu verhindern.

Wenn Sie eine falsche PIN eingegeben und die maximale Anzahl an zulässigen Versuchen zum Entsperren mit der PIN überschritten haben, müssen Sie die PIN Unlocking Key (PUK) eingeben und die PIN anschließend zurücksetzen. Wenn Sie die maximale Anzahl an zulässigen Versuchen zum Entsperren mit der PUK überschritten haben, wird Ihre SIM-Karte dauerhaft blockiert.

Die PIN und PUK Ihrer SIM-Karte werden von Ihrem Anbieter bereitgestellt. Die Anzahl der Ziffern und die maximal zulässige Anzahl an Versuchen zum Entsperren mit Ihrer PIN und PUK unterliegen den Vorgaben Ihres Anbieters.

- 1 Navigieren Sie zu Einstellungen > Sicherheit > Weitere Einstellungen > SIM-Sperre einrichten, um den Bildschirm mit den Einstellungen der SIM-Sperre zu öffnen.
- 2 Aktivieren Sie SIM-Karte sperren, geben Sie die PIN ein und tippen Sie anschließend auf OK.

Tippen Sie zum Ändern der PIN auf **PIN ändern** und befolgen Sie die Bildschirmanweisungen.

## Privatsphäre

## Berechtigungsverwaltung

Apps benötigen möglicherweise bestimmte Berechtigungen, wie z. B. die Standortberechtigung, um Ihnen entsprechende Services zur Verfügung stellen zu können. Einige Apps können jedoch übermäßige Berechtigungen erhalten, was ein potenzielles Risiko für den Schutz und die Sicherheit Ihrer Daten darstellt. Sie können die den einzelnen Apps gewährten Berechtigungen überprüfen und diejenigen verweigern, die Sie für unnötig halten.

#### Die Standortberechtigung verwalten

Nachdem einer App die Standortberechtigung erteilt wurde, kann sie jederzeit Ihre Standortinformationen abrufen. Wenn eine Karten-App beispielsweise die Standortberechtigung erhält, kann Sie Ihnen Standort- und Navigationsservices bereitstellen. Sie können die Berechtigung aufheben, wenn Sie diese Services nicht benötigen.

- 1 Navigieren Sie zu Einstellungen > Apps > Berechtigungsverwaltung.
- 2 Tippen Sie auf dem Bildschirm **Berechtigungsverwaltung** auf **Standort**, tippen Sie auf das Symbol der entsprechenden Anwendung und wählen Sie anschließend die Berechtigungsoptionen aus.

#### Protokolle für den Datenschutzzugriff überprüfen

Sie können Protokolle für den Datenschutzzugriff bei Bedarf überprüfen und verwalten, um ungerechtfertigte Berechtigungen für bessere Services zu entfernen.

Wählen Sie auf dem Bildschirm **Berechtigungsverwaltung** eine Berechtigung aus, um sie zu aktivieren oder zu deaktivieren.

### Ortungsdienste verwenden

Einige Apps müssen Ihre Standortinformationen abrufen, um besseren Service bieten zu können. Sie können Ortungsdienste aktivieren oder deaktivieren und bei Bedarf die Berechtigung zum Zugriff auf Standortinformationen für bestimmte Apps erteilen oder verweigern.

#### Standortservices aktivieren oder deaktivieren

Sie können Standortservices mit einer der folgenden Methoden aktivieren oder deaktivieren:

- Streichen Sie von der Statusleiste nach unten, um das Benachrichtigungsfeld zu öffnen, und streichen Sie dann weiter nach unten, um alle Verknüpfungstasten anzuzeigen. Tippen Sie
  - auf  $\bigcirc$  , um diese Funktion zu aktivieren oder zu deaktivieren.
- Sie können auch zu Einstellungen > Standort navigieren und dort Auf meinen Standort zugreifen aktivieren oder deaktivieren.

Nachdem die Standortservices deaktiviert wurden, hindert Ihr Gerät alle Apps und Services daran, Standortinformationen zu sammeln und zu verwenden, mit Ausnahme einiger integrierter Apps. Falls diese Apps oder Services Standortinformationen benötigen, werden Sie von Ihrem Gerät daran erinnert, die Standortservices wieder zu aktivieren.

#### Erhöhung der Genauigkeit von Standortservices

Sie können die Ortungsgenauigkeit Ihres Telefons verbessern, indem Sie Apps und Services die Suche nach WLAN-Netzwerken und Bluetooth-Geräten in der Nähe oder den Zugriff auf zusätzliche GNSS-Daten (Global Navigation Satellite System) ermöglichen.

*i* Die Verfügbarkeit dieser Funktion variiert je nach Gerät.

Navigieren Sie zu **Einstellungen** > **Standort** > **Erweiterte Einstellungen** und legen Sie dann nach Bedarf die Optionen fest.

#### Das Abrufen von Standortinformationen durch Apps zulassen oder verbieten

Sie können einer App den Zugriff auf Standortinformationen erlauben oder verbieten, einschließlich des einmaligen oder dauerhaften Zugriffs oder der Verweigerung des Zugriffs auf Standortinformationen während der App-Nutzung.

- Navigieren Sie zu Einstellungen > Datenschutz > Berechtigungsverwaltung, tippen Sie auf Standort und pr
  üfen Sie, welchen Apps der Zugriff auf Standortinformationen gew
  ährt wurde.
- **2** Tippen Sie auf die App, für die Sie die Einstellungen ändern möchten, und befolgen Sie die Bildschirmanweisungen zum Gewähren oder Verweigern von Berechtigungen.

## Bedienungshilfen

#### Eine Bildschirm-Reader-App verwenden

Bildschirm-Reader-Apps dienen dazu, Nutzer mit eingeschränktem Sehvermögen bei der Verwendung eines Geräts zu unterstützen.

#### Farbkorrektur zum Anpassen der Bildschirmfarbe aktivieren

Die Farbkorrektur hilft Personen mit geringer Sehkraft dabei, Bildschirminhalte leichter zu sehen.

- 1 Navigieren Sie zu Einstellungen > Bedienungshilfen > Bedienungshilfen > Farbkorrektur und aktivieren Sie Farbkorrektur.
- **2** Tippen Sie auf **Korrekturmodus**, um einen Farbkorrekturmodus auszuwählen.

#### Vergrößerungsgesten

Sie können den Bildschirm mit Vergrößerungsgesten vergrößern.

Gehen Sie zu **Einstellungen > Bedienungshilfen > Bedienungshilfen > Vergrößerung** und aktivieren Sie den Schalter zur **Vergrößerung**.

Tippen Sie schnell 2 Mal mit 1 Finger auf den Bildschirm. Anschließend:

- Ziehen Sie 2 oder mehr Finger zusammen oder auseinander, um den Bildschirm zu vergrößern.
- Ziehen Sie mit 2 oder mehr Fingern, um auf dem Bildschirm zu blättern.

#### Farbinvertierung aktivieren

Die Farbinvertierung wird verwendet, um die Farben von Text und Hintergrund auf dem Bildschirm zu ändern. Wenn diese Funktion aktiviert ist, zeigt Ihr Telefon weißen Text auf schwarzem Hintergrund an. Gehen Sie zu **Einstellungen > Bedienungshilfen > Bedienungshilfen** und aktivieren Sie den Schalter für **Farbumkehr**.

#### Bedienungshilfen per Verknüpfung aktivieren

Sie können eine Bedienungshilfe Ihrer Wahl mit der Verknüpfung Lautstärketaste aktivieren.

- 1 Gehen Sie zu Einstellungen > Bedienungshilfen > Bedienungshilfen > Bedienungshilfen Verknüpfung.
- **2** Tippen Sie auf **Funktionen auswählen** und wählen Sie die Funktion aus, die per Verknüpfung aktiviert werden soll.
- **3** Aktivieren Sie **Bedienungshilfen-Verknüpfung**. Halten Sie die Lauter- und Leiser-Taste gleichzeitig 3 Sekunden lang gedrückt, um die Bedienungshilfe zu aktivieren.

#### Die Berührungs- und Halteverzögerung einstellen

Mit dieser Funktion können Sie die Zeit einstellen, die der Bildschirm zum Reagieren benötigt, wenn Sie etwas auf dem Bildschirm gedrückt halten.

Gehen Sie zu Einstellungen > Bedienungshilfen > Bedienungshilfen, tippen Sie auf Dauer des langen Drückens und stellen Sie die Verzögerungszeit wie gewünscht ein.

## Geplantes Ein-/Ausschalten einrichten

Verwenden Sie die **Geplantes Ein-/Ausschalten**-Funktion, um Ihr Gerät zu festgelegten Zeiten ein- und auszuschalten und so Strom zu sparen und Störungen zu vermeiden, während Sie sich ausruhen.

- 1 Navigieren Sie zu Einstellungen > Bedienungshilfen > Geplantes Ein-/Ausschalten und aktivieren Sie Geplantes Ein-/Ausschalten.
- **2** Richten Sie die Zeiten zum Ein- und Ausschalten sowie die Wiederholungszyklen ein. Ihr Gerät wird sich zu den spezifizierten Zeiten automatisch ein- und ausschalten.

Deaktivieren Sie **Geplantes Ein-/Ausschalten**, um die Verwendung dieser Funktion zu beenden.

## System & Aktualisierungen

## Systemsprache und Region ändern

- 1 Gehen Sie zu Einstellungen > System& Aktualisierungen > Sprache und Eingabe > Sprache und Region und wählen Sie eine Sprache aus.
- 2 Wenn die gewünschte Sprache nicht in der Liste enthalten ist, tippen Sie auf **Sprache hinzufügen**, suchen Sie sie und fügen Sie sie der Sprachliste hinzu, und wählen Sie anschließend die Sprache aus.

- Das System unterstützt viele Sprachen, aber nicht alle. Möglicherweise finden Sie nicht die Sprache, die Sie suchen.
  - Sie können auch auf dem Bildschirm nach oben zum unteren Ende der Sprachliste streichen und dort auf **Aktualisierungsliste** tippen, um die vom System unterstützten Sprachen zu aktualisieren.
- **3** Tippen Sie auf **Region**, um Ihr Land/Ihre Region auszuwählen. Die Systemoberfläche wird an die kulturellen Gewohnheiten des/der von Ihnen gewählten Landes/Region angepasst.

## Systemdatum und -zeit festlegen

Ihr Gerät kann das lokale Datum, die Uhrzeit und die Zeitzone über ein Mobilfunknetz synchronisieren. Sie können das Datum, die Uhrzeit und Zeitzone auch manuell für Ihr Gerät einstellen.

Navigieren Sie zu **Einstellungen** > **System& Aktualisierungen** > **Datum und Uhrzeit** und legen Sie anschließend die Optionen entsprechend Ihren Anforderungen fest.

#### Automatisches oder manuelles Einstellen von Datum und Uhrzeit

- Aktivieren Sie **Automatisch**. Anschließend wird Ihr Gerät das lokale Datum und die Uhrzeit über ein Mobilfunknetz synchronisieren.
- Deaktivieren Sie Automatisch, um Datum und Uhrzeit manuell festzulegen.

#### Ändern der Zeitzone

- Aktivieren Sie **Automatisch**. Anschließend wird Ihr Gerät die lokale Zeitzone über ein Mobilfunknetz synchronisieren.
- Deaktivieren Sie **Automatisch**, um die Zeitzone manuell festzulegen.

#### Das Zeitformat ändern

- Aktivieren Sie **24-Stunden-Format**. Anschließend wird Ihr Gerät die Uhrzeit im 24-Stunden-Format anzeigen.
- Deaktivieren Sie **24-Stunden-Format**. Anschließend wird Ihr Gerät die Uhrzeit im 12-Stunden-Format anzeigen.

## Device Clone zum Verschieben von Daten auf Ihr neues Gerät nutzen

Mit **Device Clone** können Sie alle grundlegenden Daten (einschließlich Kontakte, Kalender, Bilder und Videos) von Ihrem alten Telefon auf Ihr neues Telefon verschieben.

#### Daten von einem Android-Gerät migrieren

- 1 Öffnen Sie auf Ihren neuen Telefon die Device Clone -App. Alternativ können Sie zu Einstellungen > System& Aktualisierungen > Device Clone gehen, auf Dies ist das neue Gerät und dann auf HONOR oder Anderes Android-Gerät tippen.
- **2** Folgen Sie den Bildschirmanweisungen, um **Device Clone** auf Ihr altes Gerät herunterzuladen und zu installieren.

- 3 Öffnen Sie auf Ihrem alten Gerät die **Device Clone** -App und tippen Sie auf **Dies ist das alte Gerät**. Folgen Sie den Bildschirmanweisungen, um Ihr altes Gerät mit Ihrem neuen Telefon zu verbinden, indem Sie einen Code scannen oder die Verbindung manuell herstellen.
- **4** Wählen Sie auf Ihrem alten Gerät die Daten aus, die sie klonen möchten, und tippen Sie dann auf **Übertragen**, um den Klonvorgang zu starten.
- *i* Device Clone ist nur auf Telefonen mit Android 7.0 oder höher verfügbar.

#### Daten von einem iPhone oder iPad migrieren

- 1 Öffnen Sie auf Ihren neuen Telefon die Device Clone-App. Alternativ können Sie zu Einstellungen > System& Aktualisierungen > Device Clone gehen, aufDies ist das neue Gerät und dann aufiPhone/iPad tippen.
- **2** Folgen Sie den Bildschirmanweisungen, um **Device Clone** auf Ihr altes Gerät herunterzuladen und zu installieren.
- **3** Öffnen Sie auf Ihrem alten Gerät die **Device Clone**-App und tippen Sie auf **Dies ist das alte Gerät**. Folgen Sie den Bildschirmanweisungen, um Ihr altes Gerät mit Ihrem neuen Telefon zu verbinden, indem Sie einen Code scannen oder die Verbindung manuell herstellen.
- **4** Wählen Sie auf Ihrem alten Gerät die Daten aus, die Sie klonen möchten, und folgen Sie dann den Bildschirmanweisungen, um das Klonen der Daten abzuschließen.

*i* **Device Clone** ist nur auf Telefonen mit iOS 8.0 oder höher verfügbar.

## Ihr Telefon auf die Standard- oder Werkseinstellungen zurücksetzen

#### Netzwerkeinstellungen zurücksetzen

Durch diesen Vorgang werden die Einstellungen für WLAN, mobiles Datennetzwerk und Bluetooth zurückgesetzt. Es werden keine weiteren Einstellungen auf Ihrem Gerät geändert und keine Daten gelöscht.

Navigieren Sie zu **Einstellungen > System& Aktualisierungen > Zurücksetzen**, tippen Sie auf **Netzwerkeinstellungen zurücksetzen** und befolgen Sie die Bildschirmanweisungen, um die Netzwerkeinstellungen zurückzusetzen.

#### Werkseinstellungen wiederherstellen

Dieser Vorgang löscht Daten auf Ihrem Gerät, einschließlich Ihrer Konten, App-Daten und Systemeinstellungen, installierte Apps, Musik, Bilder, alle Dateien im internen Speicher, Inhalte von Sicherheitschips und lokal gespeicherte System-, App- und persönliche Daten im Zusammenhang mit HONOR IDs. Sichern Sie Ihre Daten, bevor Sie die Werkseinstellungen Ihres Geräts wiederherstellen.

Gehen Sie zu **Einstellungen** > **System& Aktualisierungen** > **Zurücksetzen** > **Telefon zurücksetzen**, berühren Sie **Zurücksetzen** und befolgen Sie die Anweisungen auf dem Bildschirm, um die Werkseinstellungen wiederherzustellen.

## Einfachen Modus aktivieren oder beenden

Der einfache Modus verwendet ein übersichtlicheres Layout zwecks einfacher Navigation, vergrößert Symbole und Schriften für den Startbildschirm und maximiert die Lautstärke.

*i* Diese Funktion kann abhängig vom Gerät variieren.

#### Einfachen Modus aktivieren

Navigieren Sie zu **Einstellungen > System& Aktualisierungen > Einfacher Modus** und tippen Sie auf **Aktivieren**.

Halten Sie ein beliebiges Symbol gedrückt, um es an den gewünschten Ort zu ziehen oder zu deinstallieren, wenn es sich nicht um eine obligatorische App handelt.

#### Einfachen Modus beenden

Öffnen Sie Einstellungen und tippen Sie auf Einfachen Modus beenden.

# Über das Telefon

## **Rechtlicher Hinweis**

Copyright © Honor Device Co., Ltd. 2022. Alle Rechte vorbehalten.

Dieses Handbuch dient nur zu Ihrer Information. Das eigentliche Produkt, einschließlich, aber nicht beschränkt auf Farbe, Größe und Bildschirmlayout, kann davon abweichen. Die Angaben, Informationen und Empfehlungen in diesem Handbuch stellen weder eine ausdrückliche noch eine stillschweigende Garantie dar.

Modell: VNE-LX1

Magic UI 6.1\_01